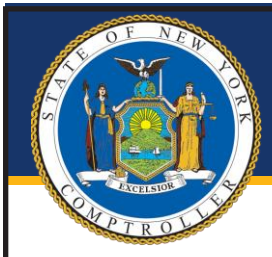

# New York State Comptroller THOMAS P. DINAPOLI

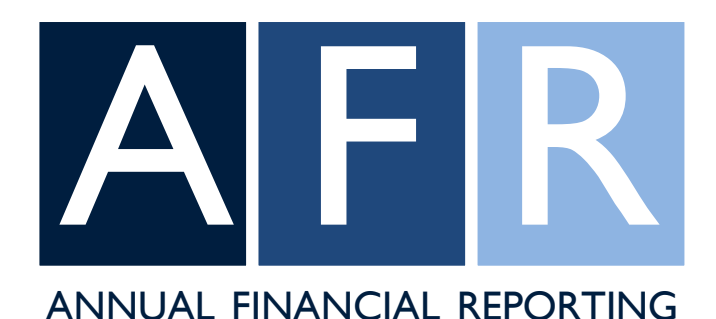

# Annual Financial Report User Manual

**Division of Local Government and School Accountability** 

# Table of Contents

# **Getting Started**

| User Roles                                                                    | 2 |
|-------------------------------------------------------------------------------|---|
| Logging In                                                                    | 3 |
| Selecting a Fiscal Period and Starting a Report                               | 4 |
| Filing Summary                                                                |   |
| Starting a Report                                                             | 5 |
| Setting Up Report Preparers                                                   | 6 |
| Navigating Between Sections of the Report                                     | 7 |
| Filing Summary Page                                                           | 8 |
| Financial Statements                                                          |   |
| Financial Statements Summary Page                                             |   |
| Adding/Deleting Funds, Bulk Load, Starting a Fund,                            |   |
| Financial Statement Data Entry                                                |   |
| Data Entry, Add/Remove Funds, Specify Fields                                  |   |
| Financial Statements Governmental Funds                                       |   |
| Balance Sheet, Results of Operations, Changes in Fund Balance, Budget Summary |   |
| Fund and Financial Statement Completion                                       |   |
| Completing Funds, Financial Statement Validation                              |   |
| Schedules                                                                     |   |
| Statement of Indebtedness                                                     |   |
| Bond Repayment Schedule                                                       |   |
| Bank Reconciliation Schedule                                                  |   |
| Employee and Retiree Benefits Schedule                                        |   |
| Fire District Questionnaire                                                   |   |

Pursuant to Article 3 of the General Municipal Law, every local government must annually file a financial report with the Comptroller. The Annual Financial Report (AFR) has been developed to meet the requirement that the Office of the State Comptroller (OSC) provide the forms for this annual report.

The AFR provides the following benefits:

- Access to the application from anywhere there is an internet connection.
- Access to previous years' reports.
- Multiple report preparers to access the application.
- Automated data checking with validation rules to ensure accurate reporting.
- Areas where you can provide explanations or other comments.
- The ability to print a hard copy of your report.

The AFR is used to report financial information recorded in your accounting records so completing your AFR will be easier if you have closed your books and reconciled all accounts.

# User Roles (within the AFR application)

The following user roles have access to the AFR application.

#### **Chief Financial Officer (CFO)**

This user is able to start a filing, make entries, assign preparers and is responsible for certifying a report and submit to OSC. This user also has all the system capabilities of a preparer. An entity should only have one active CFO.

#### Preparer

Can make all entries to a report that has been started by CFO. Once all entries are made, can submit the report to CFO to be certified and submitted to OSC.

#### Reviewer

Canview all entries made to the AFR but is unable to make any entries.

# Logging In

The enrollment process will provide you with a User ID and Password for the application.

| New York State Comptrolle<br>THOMAS P. DINAPOI | er<br>Li        |                                                                                                    |                             |  |
|------------------------------------------------|-----------------|----------------------------------------------------------------------------------------------------|-----------------------------|--|
|                                                | Online Services |                                                                                                    |                             |  |
|                                                | Login           |                                                                                                    | Announcements               |  |
|                                                | User ID *       | Help Topics  Need an account ? Enroll Now I forgot my User ID I forgot my Password Learn more about our Online Services. | No announcements to report. |  |

# Selecting a Fiscal Period and Starting a Report

Only a user with the Municipality CFO permissions for the AFR application is able to select and start a report.

Once a CFO has logged into OSC Online Services and selected the Annual Financial Report they will be directed to the Filing Selection page. From this page the CFO will be able to access previously filed AFR reports and select the next Available report (if any). Reports submitted for previous periods will be listed as Approved.

Once the CFO selects an "Available" report, they will be directed to the Filing Summary screen.

| Filing S          | election                        |                   |            |                              |               |
|-------------------|---------------------------------|-------------------|------------|------------------------------|---------------|
| Select filing bel | ow to view or edit its content. |                   |            |                              |               |
| Showing 1         | to 10 of 12                     |                   |            |                              | << < 1 2 > >> |
| Actions           | Fiscal Period Start             | Fiscal Period End | Deadline   | Chief Financial Officer      | Status        |
| ⊘ Select          | 06/01/2023                      | 05/31/2024        | 07/31/2024 | User not found (voe4004)     | O Available   |
| ⊘ Select          | 06/01/2022                      | 05/31/2023        | 07/31/2023 | User not found (CFO_UNKNOWN) | Ø Approved    |
| ⊘ Select          | 06/01/2021                      | 05/31/2022        | 07/31/2022 | User not found (CFO_UNKNOWN) | Ø Approved    |
| ⊘ Select          | 06/01/2020                      | 05/31/2021        | 07/31/2021 | User not found (CFO_UNKNOWN) | Ø Approved    |
| ⊘ Select          | 06/01/2019                      | 05/31/2020        | 07/31/2020 | User not found (CFO_UNKNOWN) | Ø Approved    |
| ⊘ Select          | 06/01/2018                      | 05/31/2019        | 07/31/2019 | User not found (CFO_UNKNOWN) | Ø Approved    |
| ⊘ Select          | 06/01/2017                      | 05/31/2018        | 07/31/2018 | User not found (CFO_UNKNOWN) | Ø Approved    |
| ⊘ Select          | 06/01/2016                      | 05/31/2017        | 07/31/2017 | User not found (CFO_UNKNOWN) | Ø Approved    |

#### **Starting a Report**

The CFO selects the Start Filing button located in the **Workflow** section of the screen. This will create a start date for the report and open the financial statements and schedules for editing.

Only a CFO that has enrolled in Online Services and has the "Municipality Chief Financial Officer" role for the AFR application will be able to select Start Filing.

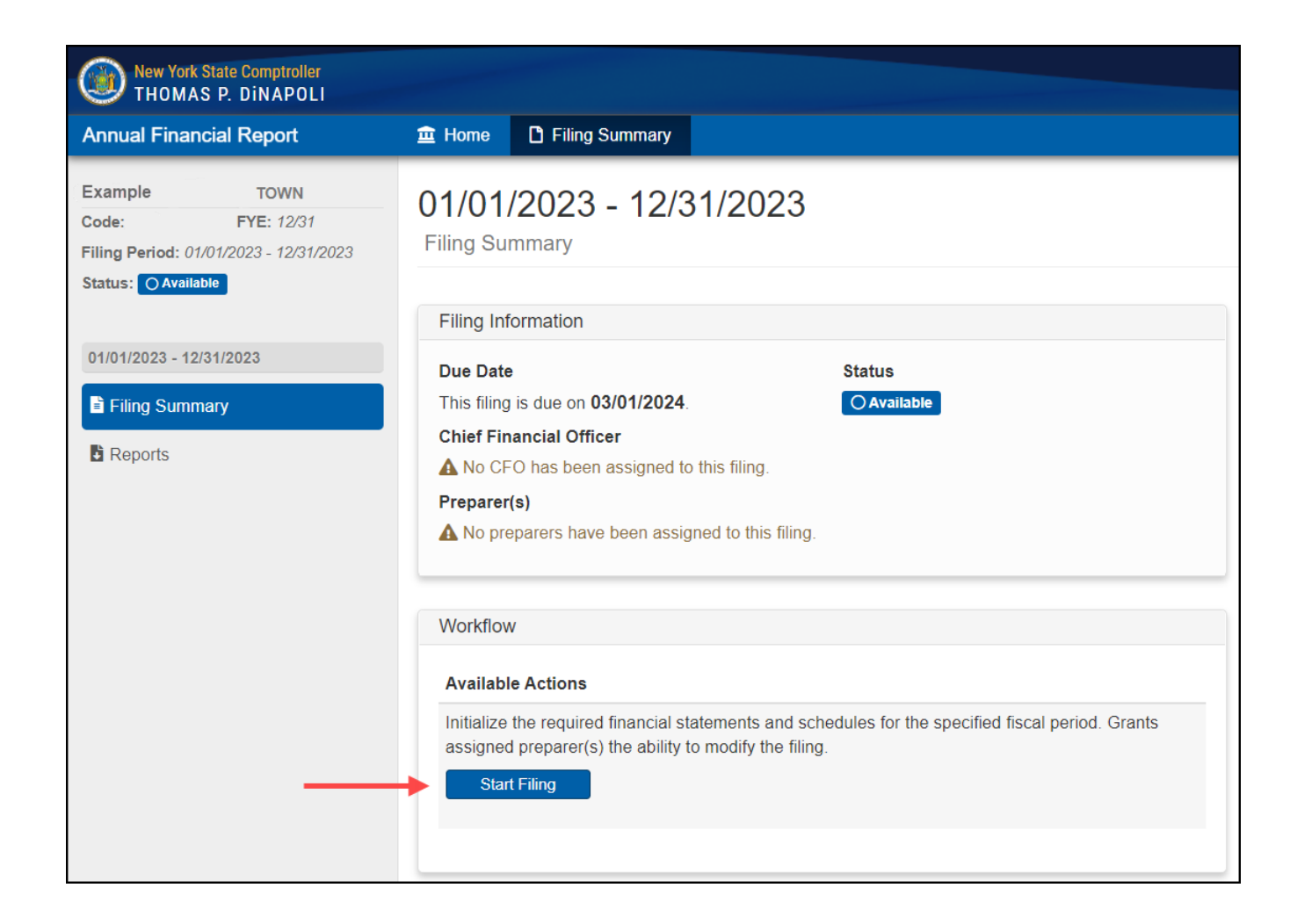

#### Setting Up Report Preparers

If someone other than the CFO will be completing parts of the report and they have been set up in enrollment, then the CFO sets up Report Preparers by selecting the Edit button located in the Filing Information section of the screen.

| Filing Information                                                                                                    | Tasks                                                            |
|----------------------------------------------------------------------------------------------------|------------------------------------------------------------------|
| Due Date Status This filing is due on 03/01/2024                                                                                                    | Section Last Mod                                                 |
| Chief Financial Officer<br>Jay Phillips (them003)                                                                                                    | Complete A - General Fund<br>Financial Statements                |
| Preparer(s) A No preparers have been assigned to this filing.                                                                                          | Complete Financial Statements Validation<br>Financial Statements |
|                                                                                                    | Complete Statement of Indebtedness<br>Schedules                  |
| Available Actions                                                                                                    | Complete Bond Repayment<br>Schedules                             |
| Return the filing to the Available status and reset data for Financial Statements, Schedules, Associated Tasks, Filing Preparer(s) and Filing History. | Complete Bank Reconciliation<br>Schedules                        |
| (This action is permanent and cannot be undone.)                                                                                                    | Complete Employee and Retiree Benefits<br>Schedules              |

Selecting the Edit button will open the Edit Filing Information window. This is where the CFO grants access to users to prepare the report.

| Edit Filing Information                 | × |
|-----------------------------------------|---|
| Preparers Information                   |   |
| Filter Results:                         |   |
| Municipal Preparer - Username and email | * |
| Municipal Preparer - Username and email | Ŧ |
| G Save                                  |   |

#### **Navigating Between Sections of the Report**

After beginning a report, each page will contain four tabs along the top of the screen:

Home (1) – This links to the Filing Selection page where the user can select reports from available fiscal periods.

Filing Summary (2) – This section displays a summary of report status and filing actions.

Financial Statements (3) – This section is where the fund financial statements are completed and viewed.

**Schedules (4)**— This section is where the schedules which are supplemental to the financial statements are completed and viewed. These include the Statement of Indebtedness, Bond Repayment Schedule, Bank Reconciliation, Employee and Retiree Benefits Schedule and the Energy Costs and Consumption Schedule.

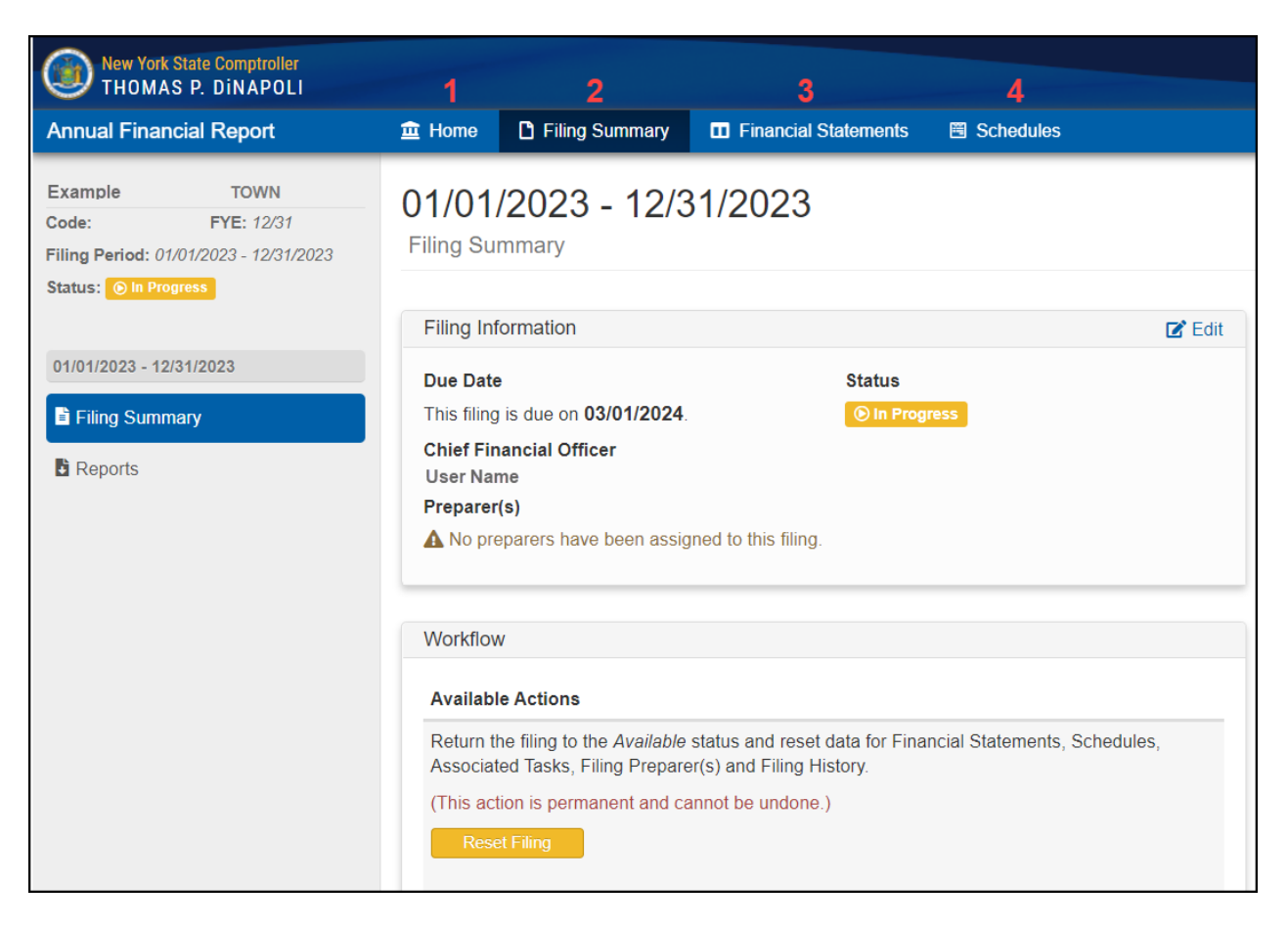

#### Filing Summary Page

**Filing Information (1)** – This task pane lists the CFO and any Preparers that have been assigned to the report.

**Tasks (2)** – The pane provides a list of all the sections that need to be completed and the section status:

**Not been started** – empty checkbox.

In progress – checkbox will contain a hyphen and under Last Modified will list time/date/user of the most recent modification.

**Complete** – checkbox will contain an X and be highlighted in green and under Last Modified will list the time/date/user that completed the fund.

| 01/01/2023 - 12/31/2023<br>Filing Summary                                                                                                    |                                                                                                    |
|----------------------------------------------------------------------------------------------------|----------------------------------------------------------------------------------------------------|
| Filing Information 1                                                                                                    | Tasks 2                                                                                                    |
| Due Date Status This filing is due on 03/01/2024.  ⓒ In Progress Chief Financial Officer User Name Preparer(s)                                                                                                    | Section     Last Modified       Image: Complete A - General Fund<br>Financial Statements     11/30/2021 11:27:35 AN       Image: Complete DA - Highway Town-wide Fund     11/30/2021 11:28:00 AN |
| Workflow 3                                                                                                    | Financial Statements         Complete Financial Statements Validation         Financial Statements         Complete Statement of Indebtedness                                                    |
| Available Actions Return the filing to the Available status and reset data for Financial Statements, Schedules, Associated Tasks, Filing Preparer(s) and Filing History. (This action is permanent and cannot be undone.)                         | Complete Bond Repayment     Schedules     Complete Bank Reconciliation                                                                                                    |
| Reset Filing           I, UserName, request a filing extension for the Town of<br>If approved, filing will be extended until 04/30/2024. Provide a reason for the extension below.         for the fiscal period end of 12/31/2023 on 11/30/2021. | Schedules  Complete Employee and Retiree Benefits Schedules                                                                                                    |
|                                                                                                    | Complete Energy Costs & Consumption<br>Schedules                                                                                                    |
| (Limited to a 1000 characters)<br>A response to your request will be provided by email.<br>Request Filing Extension                                                                                                    |                                                                                                    |

Workflow (3) – This pane lists available actions.

Preparers – once all data entry is completed, preparers can select Ready for Certification, which sends the report to the CFO for review.

**Chief Fiscal Officers** – depending on the report status, the CFO will have any of the following workflow actions available:

Start Filing – starts report preparation, allowing preparers to make edit.

Reset Filing – resets the report to the Available status. CAUTION – This action deletes all data entries and cannot be undone.

**Certify Filing** – states that the report is complete and accurate to the best knowledge of the CFO and submits the report to OSC for review. **Ready for Certification** – indicates that the report is ready for certification and enables the Certify Filing function.

**Filing Extensions** – CFOs of some municipalities have the option of requesting a filing extension and can submit the request from this screen. To submit the request, the CFO needs to provide a reason for the request and select the Request Filing Extension button.

| 01/01/2023 - 12/31/2023<br>Filing Summary                                                                                                    |                                                                  |                        |
|----------------------------------------------------------------------------------------------------|------------------------------------------------------------------|------------------------|
| Filing Information 1                                                                                                    | Tasks 2                                                          |                        |
| Due Date Status                                                                                                    | Section                                                          | Last Modified          |
| This filling is due on 03/01/2024.  Chief Financial Officer User Name                                                                                  | Complete A - General Fund<br>Financial Statements                | 11/30/2021 11:27:35 AM |
| Preparer(s)  A No preparers have been assigned to this filing.                                                                                         | Complete DA - Highway Town-wide Fund<br>Financial Statements     | 11/30/2021 11:28:00 AM |
| Workflow                                                                                                    | Complete Financial Statements Validation<br>Financial Statements |                        |
| Available Actions                                                                                                    | Complete Statement of Indebtedness<br>Schedules                  |                        |
| Return the filing to the Available status and reset data for Financial Statements, Schedules, Associated Tasks, Filing Preparer(s) and Filing History. | Complete Bond Repayment<br>Schedules                             |                        |
| (This action is permanent and cannot be undone.) Reset Filing                                                                                          | Complete Bank Reconciliation<br>Schedules                        |                        |
| I, UserName, request a filing extension for the Town of Example for the fiscal period end of 12/31/2023 on 11/30/2021.                                 | Complete Employee and Retiree Benefits<br>Schedules              |                        |
| If approved, filing will be extended until 04/30/2024. Provide a reason for the extension below.                                                       | Complete Energy Costs & Consumption<br>Schedules                 |                        |
| (Limited to a 1000 characters)                                                                                                    |                                                                  |                        |
| A response to your request will be provided by email. Request Filmg Extension                                                                          |                                                                  |                        |

#### **Financial Statements Summary**

Selecting the Financial Statements tab at the top of the screen will take you to the Summary Financial Statements. This screen lists all funds and the filing status for each. Funds reported in previous years are rolled forward and will be available. Funds may also be added (1) or deleted from this screen. Financial statements can be uploaded by using the bulk load feature (2).

Filing status is listed for each fund, and workflows are available depending on the reporting status of each fund:

- 1. If no data has been entered in the fund, the message "This section cannot be completed until data is entered." will be displayed (3).
- 2. If data has been entered, and the fund has not been completed, the Mark as Complete green button will be available (4).
- 3. If the fund has been completed, the Reopen Fund yellow button will be available (5).

| New York State Comptroller<br>THOMAS P. DINAPOLI                                          |                                                                                                    |                                                          |
|-------------------------------------------------------------------------------------------|----------------------------------------------------------------------------------------------------|----------------------------------------------------------|
| Annual Financial Report                                                                   | the Diffing Summary II Financial Statements                                                                                       | 🖬 Apps 👻 🖙 Username 👻                                    |
| Example Town Code: FYE: 06/30 Filing Period: 07/01/2020 - 06/30/2021 Status: Oln Progress | Summary<br>Financial Statements                                                                                                   |                                                          |
| FINANCIAL STATEMENTS                                                                      | Add Fund     Bulk Load     Financial Statements Validation                                                                        |                                                          |
| No runa selected                                                                          | This section cannot be completed until the following section(s) are Marked as Completed. <ul> <li>Financial Statements</li> </ul> |                                                          |
|                                                                                           |                                                                                                    | Last updated on Mon, Aug 15 2022 10:50:43 AM by Username |
|                                                                                           |                                                                                                    |                                                          |
|                                                                                           | A - General                                                                                                    |                                                          |
|                                                                                           | ⊠ Mark as Complete 4                                                                                                    | ⊘ Select                                                 |
|                                                                                           |                                                                                                    | Last updated on Mon, Aug 15 2022 10:51:14 AM by Username |
|                                                                                           | CM - Miscellaneous Special Revenue                                                                                                |                                                          |
|                                                                                           | Z Reopen Fund 5                                                                                                    | ⊘ Select                                                 |
|                                                                                           | Æ Validation Successful.                                                                                                    |                                                          |
|                                                                                           |                                                                                                    | Last updated on Mon, Aug 15 2022 11:26:46 AM by Username |
|                                                                                           | EL - Enterprise Refuse Garbage                                                                                                    |                                                          |
|                                                                                           | This section cannot be completed until data is entered. 3                                                                         | @ Select                                                 |

#### Adding Funds

To add a fund that is not listed on the page, select the Add Fund button. A dropdown list of available fund types will be displayed. Select the appropriate fund type, select Save and the fund will be added to the report.

| Add Fund   | × |
|------------|---|
| Fund *     |   |
| Choose One |   |
| Save       |   |

#### **Deleting Funds**

Funds that have no data entered for the current and two previous fiscal periods can be deleted. If a fund meets the criteria, the red Delete button will be available on Summary Financial Statements page. Click the Delete button to bring up a confirmation screen. Click OK to confirm the deletion and the fund will be deleted.

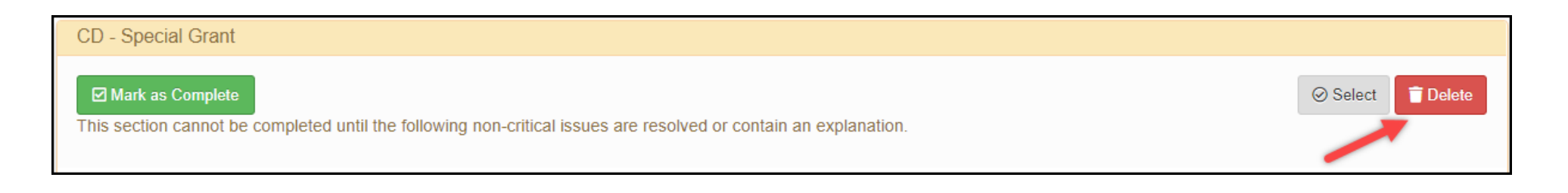

| Message from webpage   |                  | $\times$             |
|------------------------|------------------|----------------------|
| Click OK to delete the | e chosen fund (C | CD - Special Grant). |
|                        | ОК               | Cancel               |

#### **Bulk Load**

The AFR includes a bulk load feature that allows financial data to be imported into a filing. This feature is available for loading data into the financial statements (but is not available for the supplemental schedules) and can reduce the time required to complete the AFR.

#### **Bulk Load File Requirements**

The bulk load files must be in the txt file format.

The file must include the following attributes for each account code, listed in this order, and separated by semicolons: **Fund Code**; **Account Type**; **Item Code**; **Object Code**; **Amount**.

**Fund Code:** One- or two-letter fund code that is valid in OSC's chart of accounts (http://wwe1.osc.state.ny.us/acctlookup/accountlookup.cfm). **Account Type**: One- or two-digit code that indicates the type of account and where it is used in the report. Please refer to the table below to determine account type.

| Account Type # | Description                                   | Item (Account) Code | Applicable Statement (s)             |
|----------------|-----------------------------------------------|---------------------|--------------------------------------|
| 1              | Assets and Deferred Outflows                  | 3-digit code        | Balance Sheet                        |
| 2              | Liabilities and Deferred Inflows of Resources | 3-digit code        | Balance Sheet                        |
| 4              | Fund Balance/Net Positions                    | 3-digit code        | Balance Sheet                        |
| 5              | Prior Year Adjustment                         | 4-digit code        | Changes in Fund Balance/Net Position |
| 7              | Estimated Revenues and Other Sources          | 3- or 4-digit code  | Adopted Budget Summary               |
| 8              | Estimated Appropriations and Other Uses       | 3- or 4-digit code  | Adopted Budget Summary               |
| 10             | Revenue and Other Sources                     | 4-digit code        | Results of Operation                 |
| 11             | Expenditures and Other Uses                   | 4-digit code        | Results of Operation                 |
| 13             | General Fixed Assets (K Fund)                 | 3-digit code        | Non-Current Governmental Assets      |

Item Code: Must be an item code in OSC's chart of accounts.

**Object code**: Must be an object code in OSC's chart of accounts. This only applies to expenditure codes; for all item code types the space should be left blank.

Amount: With few exceptions, amounts must be reported as a positive number.

|     | Codes That Must Be Negative                               |
|-----|-----------------------------------------------------------|
| 112 | Accumulated Depreciation Building                         |
| 113 | Accumulated Depreciation Improvement Other Than Buildings |
| 114 | Accumulated Depreciation Machinery and Equipment          |
| 116 | Accumulated Depreciation Infrastructure                   |
| 117 | Accumulated Depreciation Other Capital Assets             |
| 342 | Allowance for Uncollectible Taxes                         |
| 389 | Allowances for Receivables                                |
| 917 | Unassigned Fund Balance (all funds other than the A fund) |

|      | Codes That May Be Either Positive or Negative |  |  |  |  |  |  |
|------|-----------------------------------------------|--|--|--|--|--|--|
| 917  | Unassigned Fund Balance (A fund only)         |  |  |  |  |  |  |
| 924  | Net Assets Unrestricted Deficit               |  |  |  |  |  |  |
| 3601 | State Aid Medical Assistance                  |  |  |  |  |  |  |
| 3602 | State Aid Medical Assistance Overburden Aid   |  |  |  |  |  |  |
| 4601 | Federal Aid Medicaid Assistance               |  |  |  |  |  |  |
| 6101 | Medicaid Other                                |  |  |  |  |  |  |
| 6102 | Medical Assistance MMIS                       |  |  |  |  |  |  |

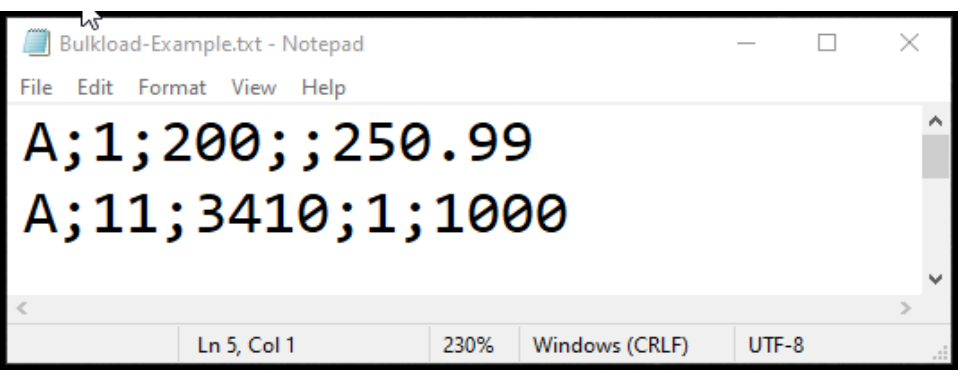

Example of Bulk Load File

The AFR would interpret this file as follows:

1. General Fund; Assets and Deferred Outflows side of the Balance Sheet; cash (item code 200); N/A; \$250.99

2. General Fund; Expenditures and Other Sources; Fire (item code 3410); Personal Services (object code 1); \$1,000

#### Uploading a Bulk Load File

To upload your file, click on the Bulk Load button on the Financial Statements Summary page. In the pop-up window, click the Browse button to select the file you would like to upload, select the appropriate bulk load action (described below) and click Submit.

#### **Bulk Load Actions:**

**Replace all Financials** – This option will remove all existing financial data from the filing before loading the data included in the selected file.

**Merge File with Financials** – This option will remove all existing data in funds included in the bulk load file before loading the data included in the selected file. The funds not included in the file will not be affected.

**IMPORTANT:** All data previously entered in a fund will be deleted if there is even one account code being loaded into that fund.

| Financial Data Bulk Load                                                                                                    | × |  |  |  |  |  |
|----------------------------------------------------------------------------------------------------|---|--|--|--|--|--|
| File *                                                                                                    |   |  |  |  |  |  |
| Select file 🗁 Browse                                                                                                    |   |  |  |  |  |  |
| Bulk Load Action *                                                                                                    |   |  |  |  |  |  |
| <ul> <li>Replace all Financials</li> <li>Merge File with Financials</li> </ul>                                                                                                    |   |  |  |  |  |  |
| Replace all Financials - This option will remove all existing financial data from the filing before loading the data included in the selected file.<br>Merge File with Financials - This option will remove all existing data from funds included in the selected file before loading the data from the file. The data in funds not included in the selected file will not be affected. |   |  |  |  |  |  |
| Submit                                                                                                    |   |  |  |  |  |  |

#### **Bulk Load Results**

Once the bulk load file is submitted, the application will review the file for errors and display a message stating whether the bulk load was successful or unsuccessful due to errors in the bulk load file.

Bulk load is successful: all data from your bulk load file successfully loaded into the funds. You will need to resolve any broken validation rules in the funds and mark each fund as complete.

**Bulk load is unsuccessful:** errors were identified in your bulk load file and the data was not loaded. A text file containing an error report will download in your browser. You will need to correct the errors in your bulk load file to successfully reload the file.

# Example of error report

Click on the downloaded text file to open the error report. The error report will identify the line numbers which contain errors, including the data entered and the type of error made for each line number.

The table below lists the possible errors in the bulk load file. A bulk load will fail if the file is not in the correct format, is not listed in the OSC's chart of accounts (Fund Code, Item Code and Object Code) or if it has an invalid code sign (positive or negative).

| bulk_load_failures (64).txt - Notepad                                                                                                    |                                                                                                    |                                                                                                    |                                                                                                    | - 0   | × |
|----------------------------------------------------------------------------------------------------|----------------------------------------------------------------------------------------------------|----------------------------------------------------------------------------------------------------|----------------------------------------------------------------------------------------------------|-------|---|
| File Edit Format View Help                                                                                                    |                                                                                                    |                                                                                                    |                                                                                                    |       |   |
| Line #: 1 - A;;389;;-9614436.93 - Error<br>Line #: 55 - A;101;1230;;57053.56 - Err<br>Line #: 254 - EL;A;112;-2420600.84 - E<br>Line #: 279 - EL;\$;920;;2528505 - Error<br>Line #: 285 - EL;A&;9901;9;673078 - Err<br>Line #: 294 - EP;1;113;;61759.13 - Erro<br>Line #: 300 - EP;3;200;;3240926.19 - Er<br>Line #: 305 - EP;9;600;90079.96 - Error<br>Line #: 309 - EP;6;924;;5507089 - Error<br>Line #: 317 - EP;12;5650;1;57352.65 - E<br>Line #: 418 - K;14;103;;74128149.85 - E | Msg: Code Type -<br>for Msg: Code Type<br>mor Msg: Code Type<br>Msg: Code Type<br>or Msg: Code Type<br>or Msg: Incorrect (<br>for Msg: Code Type<br>Msg: Code Type<br>Msg: Code Type<br>for Msg: Code Type<br>for Msg: Code Type<br>for Msg: Code Type | Incorr<br>- Inco<br>pe - Ir<br>Incorr<br>- Inco<br>Code Si<br>e - Inval<br>Invali<br>pe - Ir<br>pe - Ir | rect Format<br>prrect Format<br>correct Format<br>rect Format<br>gn<br>valid Code Type<br>d Code Type<br>valid Code Type<br>valid Code Type |       |   |
| <                                                                                                    |                                                                                                    |                                                                                                    |                                                                                                    |       | > |
|                                                                                                    | Ln 1, Col 1                                                                                                    | 100%                                                                                                    | Unix (LF)                                                                                                    | UTF-8 |   |

| Error Type           | Section                                                           | Cases                                                                                                    |
|----------------------|-------------------------------------------------------------------|----------------------------------------------------------------------------------------------------|
| Incorrect File Type  | File Type                                                         | File is not .txt                                                                                                    |
|                      | Format                                                            | Not correct number of semicolons                                                                                       |
|                      | Fund Code                                                         | Is null, has more than 2 digits or contains letters or symbols                                                         |
|                      | Code Type                                                         | Is null, has more than 2 digits or contains letters or symbols                                                         |
| Incorrect Format     | Item Code                                                         | Is null, has less than 3 or more than 4 digits or contains letters or symbols                                          |
| incorrect format     | Object Code                                                       | Has more than 1 digit or contains letters or symbols                                                                   |
|                      | Amount                                                            | Is null, amount equal to or greater than \$1 trillion, or decimal is greater than 2 digits                             |
| Invalid Code Type    | Code Type                                                         | Is a number other than 1, 2, 4, 5, 7, 8, 10, 11 or 13                                                                  |
| Invalid Account Code | Code Type & Fund Code<br>& Item Code &<br>Expenditure Object Code | Combination of Code Type, fund code, item code and object code does not match an account code in the Chart of Accounts |
| Invalid Code Sign    | Invalid Amount                                                    | Amount is negative for account code which should only be positive or vice versa                                        |
| Duplicate Code       | Code Type & Fund Code<br>& Item Code &<br>Expenditure Object Code | Duplicate account code in the bulk load file                                                                           |

To enter data, click on the Select button for the fund you are working on or select the fund name from the dropdown in the left-hand pane.

| New York State Comptroller<br>THOMAS P. DINAPOLI                                           |                                                                          |                                      |                                                                                                 |                                                          |   |
|--------------------------------------------------------------------------------------------|--------------------------------------------------------------------------|--------------------------------------|-------------------------------------------------------------------------------------------------|----------------------------------------------------------|---|
| Annual Financial Report                                                                    | 🟛 Home 🚺 Filing Summary                                                  | Financial Statements                 | Schedules                                                                                       | 🔛 Apps 👻 🕰 Username                                      | - |
| Example Town Code: FYE: 06/30 Filing Period: 07/01/2020 - 06/30/2021 Status: O In Progress | Summary<br>Financial Statements<br>Select a fund below to enter financia | al records, <i>Add Fund</i> to manua | ly create a new fund for your filing, or <i>Blulk Load</i> to upload financial data from a file |                                                          |   |
| FINANCIAL STATEMENTS                                                                       | O Add Fund Bulk Load                                                     |                                      |                                                                                                 |                                                          |   |
| FUND SELECTION                                                                             | Financial Statements Validatio                                           | n                                    |                                                                                                 |                                                          |   |
| No Fund selected                                                                           | This section cannot be completed<br>• Financial Statements               | d until the following section(s) a   | re Marked as Completed.                                                                         |                                                          |   |
|                                                                                            |                                                                          |                                      |                                                                                                 | Last updated on Mon, Aug 15 2022 10:50:43 AM by Username |   |
|                                                                                            |                                                                          |                                      |                                                                                                 |                                                          |   |
|                                                                                            | A - General                                                              |                                      |                                                                                                 |                                                          |   |
|                                                                                            | Mark as Complete                                                         |                                      |                                                                                                 | ⊘ Select                                                 |   |
|                                                                                            |                                                                          |                                      |                                                                                                 | Last updated on Mon, Aug 15 2022 10:51:14 AM by Username |   |
|                                                                                            | CM - Miscellaneous Special R                                             | evenue                               |                                                                                                 |                                                          |   |
|                                                                                            | 🕼 Reopen Fund                                                            |                                      |                                                                                                 | ⊘ Select                                                 |   |
|                                                                                            | ⅔ Validation Successful.                                                 |                                      |                                                                                                 |                                                          |   |
|                                                                                            |                                                                          |                                      |                                                                                                 | Last updated on Mon, Aug 15 2022 11:26:46 AM by Username |   |
|                                                                                            | EL - Enterprise Refuse Garbag                                            | ge                                   |                                                                                                 |                                                          |   |
|                                                                                            | This section cannot be completed                                         | d until data is entered.             |                                                                                                 | ⊘ Select                                                 |   |

After selecting a fund (General Fund in this example), you will be directed to the Fund Summary Page.

#### **Fund Summary Page**

Validation Summary will list two possible actions for the fund:

- 1. Mark as Complete this action should be selected after all data has been entered and you are ready to close the fund (1).
- 2. Reopen Fund If the fund had previously been marked as complete, the Reopen Fund action will be available. If selected, then data additions/corrections can be made and once completed, the Mark as Complete button will need to be selected again to close.

The Validation Summary section will also list any validation rules that have been generated.

Section Information displays important details regarding the fund and its filing status including:

- 1. Status indicates whether the fund is currently in progress (information entered but not completed) or is marked as complete and no further action is required to complete (2).
- 2. Created By lists the username of the preparer that was the first to open this fund (3).
- 3. Last Modified By lists the username of the last preparer to make any data changes to the fund (4).

| New York State Comptroller<br>THOMAS P. DINAPOLI                 |                                                                            |                      |                                                        |                               |   |
|------------------------------------------------------------------|----------------------------------------------------------------------------|----------------------|--------------------------------------------------------|-------------------------------|---|
| Annual Financial Report                                          | 🟛 Home 📑 Filing Summary                                                    | Financial Statements | 🗏 Schedules                                            |                               |   |
| EXAMPLE<br>Code: FYE:<br>Filing Period:<br>Status: O In Progress | A - General                                                                |                      |                                                        |                               |   |
| FINANCIAL STATEMENTS<br>IIII Summary 5<br>FUND SELECTION         | Validation Summary                                                         |                      |                                                        |                               |   |
| A - General 6 🗸                                                  | Operation Information                                                      |                      |                                                        |                               |   |
| A - GENERAL                                                      | Section Information Status 2 D in Progress Fund Category Governmental Fund |                      | Created By 3<br>User Name<br>Fund Type<br>General Fund | Last Modified By<br>User Name | 4 |
| Results of Operations                                            |                                                                            |                      |                                                        |                               |   |
| Changes in Fund Balance                                          |                                                                            |                      |                                                        |                               |   |
| Adopted Budget Summary                                           |                                                                            |                      |                                                        |                               |   |

#### **Fund Summary Page continued**

Statement Navigation along the left-hand side of the Fund Summary screen, there are three navigation options available on any screen/statement within a fund.

- 1. Financial Statements Summary navigates back to the Financial Statements Summary page (5).
- 2. Fund Selection dropdown menu allows quick navigation to any financial statement fund (6).
- 3. Fund Statement Navigation selection menu of the financial statements that need to be completed (7).

| New York State Comptroller<br>THOMAS P. DINAPOLI                            |                                                                 |                      |                                                        |                               |   |
|-----------------------------------------------------------------------------|-----------------------------------------------------------------|----------------------|--------------------------------------------------------|-------------------------------|---|
| Annual Financial Report                                                     | 🟛 Home 📑 Filing Summary                                         | Financial Statements | 🗏 Schedules                                            |                               |   |
| EXAMPLE<br>Code: FYE:<br>Filing Period:<br>Status: O In Progress            | A - General                                                     |                      |                                                        |                               |   |
| FINANCIAL STATEMENTS                                                        | Validation Summary                                              |                      |                                                        |                               |   |
| FUND SELECTION                                                              |                                                                 |                      |                                                        |                               |   |
| A - General 6 🗸                                                             | Section Information                                             |                      |                                                        |                               |   |
| A - GENERAL<br>III Fund Summary<br>III Balance Sheet 7                      | Status 2<br>O In Progress<br>Fund Category<br>Governmental Fund |                      | Created By 3<br>User Name<br>Fund Type<br>General Fund | Last Modified By<br>User Name | 4 |
| Results of Operations                                                       |                                                                 |                      |                                                        |                               |   |
| <ul> <li>Changes in Fund Balance</li> <li>Adopted Budget Summary</li> </ul> |                                                                 |                      |                                                        |                               |   |

#### **Financial Statement Data Entry**

#### **Data Entry Validation**

The following data entry rules will apply to all screens/statements within a fund:

Only numbers and decimal points can be entered into the data entry fields. The application prevents invalid entries such as letters and characters.

Negative entries will only be allowed where current accounting and reporting guidance would allow for a negative entry.

**IMPORTANT:** You must wait for the last data entered to highlight in green and display the text Value Saved before leaving a screen. If you navigate off of a screen before this text displays, you may lose your last data entered.

#### **Fields Requiring Explanation**

Some codes require additional explanation beyond the listed description. These codes will have a text box directly below the code description. If a dollar value is entered for one of these codes, then some explanation is required in the associated text box. If no explanation is entered, then you will be prevented from marking the fund as complete.

| Annual Financial Report     |                                                  |      |
|-----------------------------|--------------------------------------------------|------|
| Example<br>Code: FYE: 12/31 | Revenues and Other Sources                       |      |
| Filing Period:              |                                                  |      |
| Status: O In Progress       | 39891 - Public Safety, Other - Personal Services | 0.00 |
| FINANCIAL STATEMENTS        | Value Saved                                      |      |
| i≡ Summary                  |                                                  |      |
|                             | 39894 - Public Safety, Other - Contractual       | 0.00 |
| FUND SELECTION              | Public Safety Other                              |      |

#### Adding and Removing Codes (Manage Codes)

Select the Manage Codes button located at the top of each screen and the Manage Codes window will open.

Codes with a checkbox to the left will be listed on the financial statements. Codes can be added by selecting an empty checkbox next to the desired code. Removing a checkbox will deactivate a code. Deactivating a code will remove the data entry field from the current fiscal period and will entirely remove the code from the report, provided there is no activity reported for the two previous fiscal periods.

If there is activity in either of the two previous fiscal periods then the code will still be deactivated, but the previous period's data will continue to be displayed.

| Manage Codes                              | × |
|-------------------------------------------|---|
| Filter Results:                           |   |
|                                           |   |
| ✓ 200 - Cash                              |   |
| 201 - Cash In Time Deposits               |   |
| 🗋 210 - Petty Cash                        |   |
| 215 - Departmental Cash                   |   |
| 220 - Cash From Obligations               |   |
| 221 - Cash For Tax Anticipation Notes     |   |
| 222 - Cash For Revenue Anticipation Notes |   |
| 223 - Cash With Fiscal Agent              | - |
| B Save                                    |   |

#### Financial Statements – Governmental Funds

#### **Balance Sheet**

This statement reports the balance of Assets, Liabilities, Fund Balance and any deferred inflows or outflows as of the end of the fiscal period.

Once you've selected a fund, select Balance Sheet from the menu on the left side. You will be directed to the Assets and Deferred Outflows side of the Balance Sheet statement. To navigate to the Liabilities, Deferred Inflows and Fund Balance side of the Balance Sheet, select the corresponding link near the top of the page (1)

Note: All Financial Statement screens provide data from the previous two fiscal periods, for your reference.

Begin entering data by selecting the appropriate cell and using numerical values (2).

| New York State Comptroller     THOMAS P. DINAPOLI                                                |                    |                       |                            |                         |                         |                         |
|--------------------------------------------------------------------------------------------------|--------------------|-----------------------|----------------------------|-------------------------|-------------------------|-------------------------|
| Annual Financial Report                                                                          | 童 Home             | Filing Summary        | Financial Statements       | Schedules               |                         |                         |
| Example Town           Code:         FYE: 12/31           Filing Period: 01/01/2023 - 12/31/2023 | Balan<br>Financial | ce Sheet<br>Statement |                            |                         |                         |                         |
| Status: O in Progress                                                                            | Assets             | and Deferred Outflows | C Liabilities, Deferred In | flows and Fund Balances |                         |                         |
| i≡ Summary                                                                                       | i≡ Mana            | age Codes             |                            |                         |                         |                         |
| FUND SELECTION A - General                                                                       |                    |                       |                            |                         | 01/01/2023 - 12/31/2023 | 01/01/2022 - 12/31/2022 |
| A - GENERAL                                                                                      | Assets and         | d Deferred Outflows   |                            |                         |                         |                         |
| i≡ Fund Summary                                                                                  | Assets             |                       |                            |                         |                         |                         |
| Balance Sheet                                                                                    | Cash and           | Cash Equivalents      |                            |                         |                         |                         |
| Results of Operations                                                                            | 200 - Cash         |                       |                            | \$                      | 2 0.00                  |                         |
| <ul> <li>Changes in Fund Balance</li> <li>Adopted Budget Summary</li> </ul>                      | 220 - Cash         | From Obligations      |                            | \$                      | 0.00                    |                         |
|                                                                                                  | Total for C        | ash and Cash Equival  | ents                       |                         | \$0.00                  |                         |
|                                                                                                  | Total for A        | ssets                 |                            |                         | \$0.00                  |                         |
|                                                                                                  | Total for A        | ssets and Deferred Ou | ıtflows                    |                         | \$0.00                  |                         |

# **Results of Operations**

This Statement reports the total of revenue and expenditure activities for the completed fiscal period.

Once you've selected a fund, select Results of Operations from the menu on the left side of the page. This directs you to the Revenues and Other Sources side of the Results of Operations statement. To navigate to the Expenditures and Other Uses, select the Expenditures and Other Uses Link.

| New York State Comptroller<br>THOMAS P. DINAPOLI                            |                                                            |                           |                      |           |                 |                         |  |
|-----------------------------------------------------------------------------|------------------------------------------------------------|---------------------------|----------------------|-----------|-----------------|-------------------------|--|
| Annual Financial Report                                                     | 🟛 Home                                                     | Filing Summary            | Financial Statements | Schedules |                 |                         |  |
| Example Town<br>Code: FYE: 12/31<br>Filing Period: 01/01/2023 - 12/31/2023  | Result<br>Financial                                        | ts of Operat<br>Statement | tions                |           |                 |                         |  |
| Status: Oh Progress                                                         | Revenues and Other Sources     Expenditures and Other Uses |                           |                      |           |                 |                         |  |
| i≣ Summary                                                                  | i≡ Mana                                                    | age Codes                 |                      |           |                 |                         |  |
| FUND SELECTION                                                              |                                                            |                           |                      |           |                 |                         |  |
| A - General V                                                               |                                                            |                           |                      | 01/01/20  | 23 - 12/31/2023 | 01/01/2022 - 12/31/2022 |  |
| A - GENERAL                                                                 | Revenues                                                   | and Other Sources         |                      |           |                 |                         |  |
| I Fund Summary                                                              | Revenues                                                   |                           |                      |           |                 |                         |  |
| Balance Sheet                                                               | Property T                                                 | axes                      |                      |           |                 |                         |  |
| Results of Operations                                                       | 1001 - Rea                                                 | I Property Taxes          |                      | \$        | 0.00            |                         |  |
| <ul> <li>Changes in Fund Balance</li> <li>Adopted Budget Summary</li> </ul> | 1028 - Spe                                                 | cial Assessments Ad Va    | alorem               | \$ c      | 0.00            |                         |  |
|                                                                             | 1030 - Spe                                                 | cial Assessments          |                      | \$        | 0.00            |                         |  |
|                                                                             | Total for P                                                | roperty Taxes             |                      |           | \$0.00          |                         |  |

#### **Changes in Fund Balance Statement**

This statement reconciles the year's activity to fund balance, acts as a link between the Balance Sheet and the Results of Operations Statements and ensures proper reporting of activity. It starts with the Fund Balance as of the beginning of the year, adds any revenues, subtracts any expenditures and calculates the end of the year Fund Balance. This amount should match the Total Fund Balance reported on the Balance Sheet.

Unlike the Balance Sheet and Results of Operations Statements, the Changes in Fund Balance Statement has only one page to complete. Adjustments to beginning of the year Fund Balance can be entered using codes 8012 (Increase in Fund Balance) or 8015 (Decrease in Fund Balance). Any adjustments to Fund Balance require an explanation to be provided in the related text box.

| New York State Comptroller<br>THOMAS P. DINAPOLI                                                   |                                                                                                    |                         |
|----------------------------------------------------------------------------------------------------|----------------------------------------------------------------------------------------------------|-------------------------|
| Annual Financial Report                                                                            |                                                                                                    | 3 Schedules             |
| Example Town<br>Code: FYE: 12/31<br>Filing Period: 01/01/2023 - 12/31/2023<br>Status: OIn Progress | Changes in Fund Balance<br>Financial Statement                                                                   |                         |
| FINANCIAL STATEMENTS                                                                               |                                                                                                    |                         |
| I≣ Summary                                                                                         | i≡ Manage Codes                                                                                                  |                         |
| FUND SELECTION                                                                                     |                                                                                                    |                         |
| A - General 🗸                                                                                      |                                                                                                    | 01/01/2023 - 12/31/2023 |
| A - GENERAL                                                                                        | Analysis of Changes in Fund Balance                                                                              |                         |
| I Fund Summary                                                                                     | 8021 - Fund Balance - Beginning of Year                                                                          | \$ 0.00                 |
| Balance Sheet     Results of Operations     Changes in Fund Balance                                | 8012 - Prior Period Adjustment OR Change in Accounting Principle<br>- Increase in Fund Balance<br>Please Specify | \$ 0.00                 |
| Adopted Budget Summary                                                                             | 8015 - Prior Period Adjustment OR Change in Accounting Principle<br>- Decrease in Fund Balance<br>Please Specify | \$ 0.00                 |
|                                                                                                    | 8022 - Restated Fund Balance - Beginning of Year                                                                 | \$ 0.00                 |
|                                                                                                    | Add Revenues and Other Sources                                                                                   | \$0.00                  |
|                                                                                                    | Deduct Expenditures and Other Uses                                                                               | \$0.00                  |
|                                                                                                    | 8029 - Fund Balance - End of Year                                                                                | \$ 0.00                 |

# Adopted Budget Summary

The Adopted Budget Summary collects the adopted budget for the fiscal period immediately following the reporting period. For example, if you are completing the AFR for the fiscal period ended in 2024, then the adopted budget information you enter should be for the fiscal period ending in 2025. The budget information is reported at a summary level.

After selecting the Adopted Budget Summary from the menu on the left side of the screen, you will be on the Estimated Revenues and Other Sources page. You will also need to complete the Estimated Appropriations and Other Uses page by selecting the link indicated in the following example.

| New York State Comptroller<br>THOMAS P. DINAPOLI                           |                                  |                      |                                 |                  |
|----------------------------------------------------------------------------|----------------------------------|----------------------|---------------------------------|------------------|
| Annual Financial Report                                                    | 🟛 Home 🌓 Filing Summary          | Financial Statements | Schedules                       |                  |
| Example Town<br>Code: FYE: 12/31<br>Filing Period: 01/01/2023 - 12/31/2023 | Adopted Budget S                 | Summary              |                                 |                  |
| FINANCIAL STATEMENTS                                                       | C Estimated Revenues and Othe    | er Sources           | Appropriations and Other Uses ┥ |                  |
| i≣ Summary                                                                 | i≡ Manage Codes                  |                      |                                 |                  |
| FUND SELECTION                                                             |                                  |                      |                                 |                  |
| A - General 🗸                                                              |                                  |                      | 01/01/2                         | 024 - 12/31/2024 |
| A - GENERAL                                                                | Estimated Revenues and Other     | Sources              |                                 |                  |
| i≣ Fund Summary                                                            | Estimated Revenue                |                      |                                 |                  |
| Balance Sheet                                                              | 1049 - Budgeted Property Taxes   |                      | \$                              | 0.00             |
| <ul> <li>Results of Operations</li> <li>Changes in Fund Balance</li> </ul> | 2199 - Budgeted Departmental Inc | ome                  | \$                              | 0.00             |
| Adopted Budget Summary                                                     | Total for Estimated Revenue      |                      |                                 | \$0.00           |
|                                                                            | Estimated Other Sources          |                      |                                 |                  |
|                                                                            | 511 - Budgeted Appropriated Rese | rves                 | \$                              | 0.00             |
|                                                                            | Total for Estimated Other Source | es                   |                                 | \$0.00           |
|                                                                            | Total for Estimated Revenues an  | d Other Sources      |                                 | \$0.00           |

#### **Fund Completion**

Once all data entry is complete, the fund will need to be Marked as Complete on the Fund Summary page. Select the Fund Summary link from the menu on the left side of the page.

On the **Fund Summary page**, review Validation rules (if any) and make necessary corrections or provide explanations as needed. Once complete click the Mark as Complete button.

If there are no generated or unexplained validation rules, the Status will update to Completed and the Mark as Complete button will update to yellow with a new possible action: Reopen Fund.

| Annual Financial Report                                                    | 🚊 Home            | Filing Summary            | Financial Statements    | Schedules                     |           |
|----------------------------------------------------------------------------|-------------------|---------------------------|-------------------------|-------------------------------|-----------|
| Example Town<br>Code: FYE: 12/31<br>Filing Period: 01/01/2023 - 12/31/2023 | Adopt<br>Financia | ted Budget                | Summary                 |                               |           |
| FINANCIAL STATEMENTS                                                       | 🛛 🗹 Estim         | ated Revenues and Oth     | ner Sources C Estimated | Appropriations and Other Uses |           |
| i≣ Summary                                                                 | i≡ Mar            | nage Codes                |                         |                               |           |
| FUND SELECTION                                                             |                   |                           |                         |                               |           |
| A - General                                                                | ~                 |                           |                         | 01/01/2024 - 12               | 2/31/2024 |
| A - GENERAL                                                                | Estimated         | Revenues and Other        | Sources                 |                               |           |
| I Fund Cummany                                                             | Estimated         | I Revenue                 |                         |                               |           |
| = Fund Summary                                                             | 1049 - Bu         | daeted Property Taxes     |                         |                               |           |
| Balance Sheet                                                              |                   | - <u></u> ,               |                         | 3                             | 0.00      |
| Results of Operations                                                      | 2199 - Bu         | dgeted Departmental In    | come                    | \$                            | 0.00      |
| Changes in Fund Balance                                                    | _                 |                           |                         | •                             | 0.00      |
| Adopted Budget Summary                                                     | Total for E       | Estimated Revenue         |                         |                               | \$0.00    |
|                                                                            | Estimated         | I Other Sources           |                         |                               |           |
|                                                                            | 511 - Budg        | geted Appropriated Res    | erves                   | \$                            | 0.00      |
|                                                                            | Total for E       | Estimated Other Source    | ces                     |                               | \$0.00    |
|                                                                            | Total for I       | stimated Revenues a       | nd Other Sources        |                               | \$0.00    |
|                                                                            |                   |                           |                         |                               |           |
| General                                                                    |                   |                           |                         |                               |           |
|                                                                            |                   |                           |                         |                               |           |
| ation Summary                                                              |                   |                           |                         |                               |           |
| ark as Complete                                                            |                   |                           |                         |                               | O Des     |
|                                                                            |                   |                           |                         |                               |           |
| on Information                                                             |                   |                           |                         |                               |           |
| s<br>togress                                                               |                   | Created By<br>User Name   |                         | Last Modified By<br>User Name |           |
| Category<br>nmental Fund                                                   |                   | Fund Type<br>General Fund |                         |                               |           |
|                                                                            |                   |                           |                         |                               |           |

#### Validation rules

When you navigate to the Fund Summary page or click Mark as Complete, the application will display validation rules to ensure that data entered into the fund is correct. Any validation rules that are broken or require additional explanation will be listed on the Fund Summary page and will need to be addressed before being able to complete the fund. (1)

| 1 | /alidation \$        | Summary                                                                                                    |                                                        |                                                                             |                                  |
|---|----------------------|----------------------------------------------------------------------------------------------------|--------------------------------------------------------|-----------------------------------------------------------------------------|----------------------------------|
| ļ | Mark as This section | Complete 1<br>I cannot be completed until the following critical issues are resolved.                                    |                                                        |                                                                             | O Deselect                       |
| 4 | 2                    | Assets & Deferred Outflows must equal Liabilities, Deferred Inflows & Fund Balance 0                                     | \$20,000,000.00<br>Total Assets & Deferred<br>Outflows | \$15,949,000.00<br>Total Liabilities, Deferred Inflows, and Fund Balance    | \$4,051,000.00<br>Difference \$  |
|   | Edit                 | The variance between total revenues and total budgeted estimated revenues from last year's report is greater than 20%. ① | \$25,000,000.00<br>Total Revenues                      | \$68,675,022.00<br>Total Prior Year Estimated Revenues and Other<br>Sources | 64%<br>Percentage change<br>%    |
| A | 1                    | Total Fund Balance on the Balance Sheet must equal 8029 on Changes in Fund Balance 0                                     | \$15,949,000.00<br>Total Fund Balance                  | (\$27,050,909.00)<br>Code 8029                                              | \$42,999,909.00<br>Difference \$ |
|   |                      |                                                                                                    |                                                        |                                                                             |                                  |

There are two levels of Validation Rules:

- Critical Indicated with a red triangle (2). These indicate an error that must be corrected and require a change to data entered into the fund/schedule to correct the issue.
- Non-Critical Indicated with a yellow triangle (3). These indicate possible errors. These should be reviewed and either data changes should be made to resolve the edit or, if the data is correct, an explanation can be provided by clicking Edit.

Note: if there are unresolved edits (with explanations provided via the Edit button) clicking the Mark as Complete button will open the Confirm or Update Comment(s) window. After confirming the provided explanations, the Fund will be marked as complete.

| Edit Explanation                                             |                                                             | ×  |
|--------------------------------------------------------------|-------------------------------------------------------------|----|
| The variance between total rever report is greater than 20%. | nues and total budgeted estimated revenues from last year's |    |
| Explanation *                                                |                                                             |    |
|                                                              |                                                             | 11 |
| \$25,000,000,00                                              | 64%                                                         |    |
| Total Revenues                                               | Percentage change %                                         |    |
| \$68,675,022.00                                              |                                                             |    |
| Total Prior Year Estimated Revenues and                      | Other Sources                                               |    |
| You may close this window to ret                             | urn to data entry.                                          |    |

#### **Financial Statements Validation**

Once all financial statements are marked as complete, the Validate Financials button will be available on the Financial Statement Summary page.

Clicking the Validate Financials button will run validation rules that check data entries that affect more than one fund, such as interfund transfers.

Any validation rules that are generated can be resolved by reopening a fund(s) to make changes to the data that was entered, marking the modified funds as complete and then again clicking Validate Financials again. If the values shown in the generated validation rules are accurate, then an explanation will need to be entered (the same process as fund level validation rules).

| New York State Comptroller<br>THOMAS P. DINAPOLI                      |                   |                            |                              |                                                                                         |
|-----------------------------------------------------------------------|-------------------|----------------------------|------------------------------|-----------------------------------------------------------------------------------------|
| Annual Financial Report                                               | 童 Home            | C Filing Summary           | Financial Statements         | Schedules                                                                               |
| EXAMPLE<br>Code: FYE: 06/30<br>Filing Period: 07/01/2020 - 06/30/2021 | Summ<br>Financial | I <b>ATY</b><br>Statements |                              |                                                                                         |
| Status: 💿 In Progress                                                 | Select a fund     | l below to enter financia  | I records, Add Fund to manua | ly create a new fund for your filing, or Bulk Load to upload financial data from a file |
| FINANCIAL STATEMENTS                                                  | O Add Fu          | nd 📑 Bulk Load             |                              |                                                                                         |
| FUND SELECTION No Fund selected                                       | Financial         | Statements Validation      | n                            |                                                                                         |
|                                                                       | 🗹 Valida          | te Financials              |                              |                                                                                         |
|                                                                       |                   |                            |                              |                                                                                         |
|                                                                       |                   |                            |                              |                                                                                         |
|                                                                       | A - Gene          | ral                        |                              |                                                                                         |
|                                                                       | 🖉 Rei             | open Fund                  |                              |                                                                                         |
|                                                                       | i (⊒ Validatio    | on Successful.             |                              |                                                                                         |
|                                                                       |                   |                            |                              |                                                                                         |

#### **Statement of Indebtedness Schedule**

The Statement of Indebtedness is where all debt and related activity is reported. The information that is reported on this schedule is compared against corresponding activity reported in the Financial Statements to identify possible errors.

The following topics related to completing the Statement of Indebtedness are covered in the following sections of this user manual:

- <u>No Prior Debt Records</u> This section will apply if your municipality has not previously submitted a report in the online Annual Financial Reporting application or if your municipality's last submitted report did not include any outstanding debt records.
- <u>No Debt to Report</u> Municipalities with no debt to report need to verify that this is accurate by completing a disclaimer.
- Updating Debt Records Every outstanding debt record from previous years must be updated before making any other edits to the Statement of Indebtedness.
- Adding Debt Records
- <u>Exporting Debt Records</u> All debt records can be exported to a CSV file.
- <u>Debt Summary</u> Provides a summary view of debt records by type of debt.
- Updating and Adding Debt Records Required Information When adding or updating a debt record, there are questions specific to the debt type that must be answered. The following sections provide brief explanations of the applicable questions:
  - o Adding a Bond Record
  - o Updating a Bond Record
  - o Adding a Bond Anticipation Note (BAN) Record
  - o Updating a BAN Record
  - o Adding a Tax Anticipation Note (TAN), Revenue Anticipation Note (RAN), Budget Note (BN) and Deficiency Note (DN) Record
  - o Updating a TAN, RAN, BN and DN Record
  - o Adding a Capital Note (CN), Installment Purchase Contract (IPC), State or Authority Loan (SAL) or Other Debt Record
  - o Updating a CN, IPC, SAL or Other Debt Record

#### No Prior Debt Records

If completing this schedule for the first time, or if your municipality has not reported debt in previous years, you will have two options for completing this schedule:

1: Disclaimer - If you do not have any debt data to report you may select Edit (1).

2: Debt Records - Select Add Record to enter debt data (2).

| Stateme<br>Schedule    | nt of Inde             | ebtedr         | IESS              |                        |                |                   |                            |                      |                          |                   |
|------------------------|------------------------|----------------|-------------------|------------------------|----------------|-------------------|----------------------------|----------------------|--------------------------|-------------------|
| Validation Su          | mmary                  |                |                   |                        |                |                   |                            |                      |                          |                   |
| Mark as Co             | omplete                |                |                   |                        |                |                   |                            |                      |                          |                   |
| Disclaimer             |                        |                |                   |                        |                |                   |                            |                      |                          | 1 🗹 Edit          |
| Enter your deb         | t information below    | w. If you do r | ot have any, clic | k Edit to indicate tha | at you have r  | no debt informat  | ion to report.             |                      |                          |                   |
| Debt Records           |                        |                |                   |                        |                |                   |                            |                      |                          |                   |
|                        |                        |                |                   |                        |                |                   |                            |                      | 2                        | Add Record        |
| Status<br>No Records F | Debt Type /<br>Purpose | lssue<br>Date  | Maturity<br>Date  | Beginning<br>Balance   | Debt<br>Issued | Principal<br>Paid | Paid from debt<br>Proceeds | Accreted<br>Interest | Prior Year<br>Adjustment | Ending<br>Balance |

#### No Debt to Report

If your municipality does not have any debt data to report, then select the Edit button in the Disclaimer section.

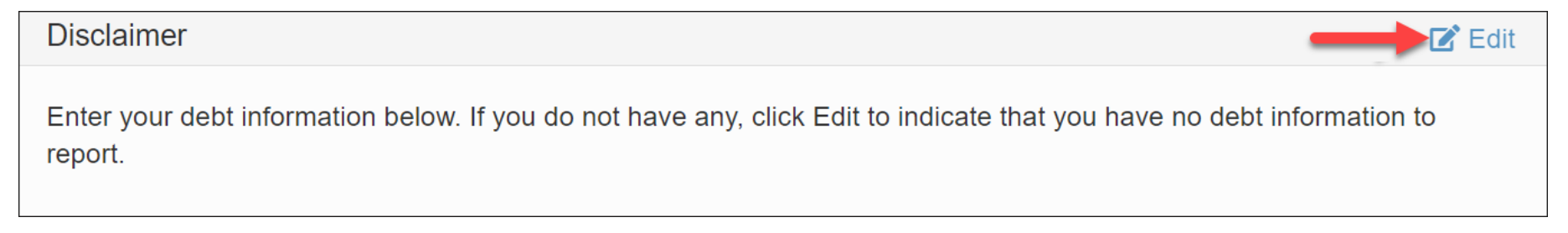

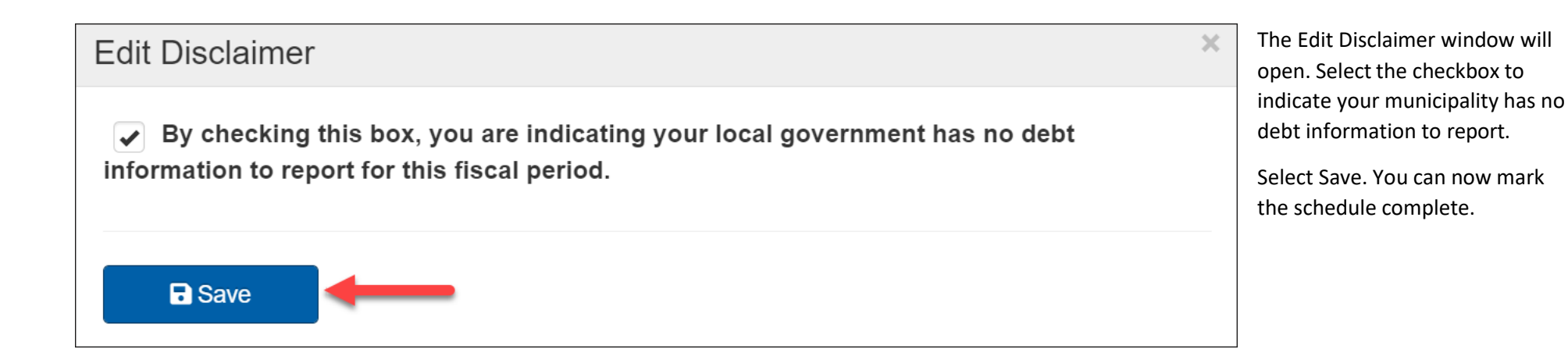

#### **Updating Debt Records**

All outstanding debt records must be updated before any new debt records can be added to the schedule. To

update a record, select Edit next to the appropriate debt issue.

| Debt Records | s Debi                | t Summary                                               |                             |                                     |                                            |                               |                   |                            |                      |                          |                   |
|--------------|-----------------------|---------------------------------------------------------|-----------------------------|-------------------------------------|--------------------------------------------|-------------------------------|-------------------|----------------------------|----------------------|--------------------------|-------------------|
| Debt Type    | ÷                     | Debt Purpose                                            |                             | Issue Date                          |                                            | Maturity                      | / Date            | Status                     | ~                    | Clear Fil                | ters              |
| Enter data   | a on all ex<br>Status | isting debt records to be allowe<br>Debt Type / Purpose | d to add debt<br>Issue Date | records or to s<br>Maturity<br>Date | ave the schedule a<br>Beginning<br>Balance | s complete.<br>Debt<br>Issued | Principal<br>Paid | Paid from debt<br>Proceeds | Accreted<br>Interest | Prior Year<br>Adjustment | Ending<br>Balance |
| 🗹 Edit       | Yes                   | Bond<br>Test                                            | 03/08/2021                  | 03/08/3031                          | \$99,300.00                                | \$0.00                        | \$0.00            | \$0.00                     | \$0.00               | \$0.00                   | \$99,300.00       |
| C Edit       | Yes                   | Bond Anticipation Note<br>Test                          | 03/01/2021                  | 03/01/2022                          | \$29,000.00                                | \$0.00                        | \$0.00            | \$0.00                     | \$0.00               | \$0.00                   | \$29,000.00       |
| 🕑 Edit       | Yes                   | Installment Purchase Contract                           | 03/10/2021                  | 03/10/2022                          | \$9,500.00                                 | \$0.00                        | \$0.00            | \$0.00                     | \$0.00               | \$0.00                   |                   |
|              |                       | lest                                                    |                             |                                     |                                            |                               |                   |                            |                      |                          | \$9,500.00        |

After you select a debt record to update, a data entry window will open with questions specific to the debt type. You can review the list of questions, and brief explanations, for each debt type at the following links:

Updating a Bond Record Updating a BAN Record

Updating a TAN, RAN, BN or DN Record

Updating a CN, IPC, SAL or Other Debt Record

# Adding Debt Records

Once all existing debt records (if any) have been updated a new record can be added by selecting Add Record.

| bt Records   |           |       |          |           |      |           |                   |          |            |            |
|--------------|-----------|-------|----------|-----------|------|-----------|-------------------|----------|------------|------------|
|              |           |       |          |           |      |           |                   |          |            | • Add Reco |
| <b>0</b> 4-4 | Debt Type | Issue | Maturity | Beginning | Debt | Principal | Paid from<br>debt | Accreted | Prior Year | Ending     |

| The Add Debt Record window will open. Select the debt type from the dropdown menu.                                                                                                    | Add Debt Record        |  |
|----------------------------------------------------------------------------------------------------|------------------------|--|
| After you select a debt type to add, a data entry window<br>will open with questions specific to the debt type. You<br>can review the list of questions, and explanations, for<br>each debt type at the following links: | Select the debt type * |  |
| Adding a Bond Record Adding<br>a BAN Record<br>Adding a TAN, RAN, BN or DN Record Adding a CN,<br>IPC or SAL or Other Debt Record                                                                                        | ■ Save                 |  |

#### **Exporting Debt Records**

The Statement of Indebtedness provides an option to export your debt record entries to a CSV file. To export the data, select CSV located at the bottom of the debt record table. If you have filtered the data, only the visible data will be included in the exported CSV file.

| Debt Records | Debt   | Summary              |            |                  |                      |                |                   |                          |                           |                          |                   |
|--------------|--------|----------------------|------------|------------------|----------------------|----------------|-------------------|--------------------------|---------------------------|--------------------------|-------------------|
|              |        |                      |            |                  |                      |                |                   |                          |                           |                          | O Add Rec         |
| Debt Type    |        | Debt Purpose         |            | Issue Date       |                      | Maturit        | y Date            | Statu                    | S                         |                          |                   |
|              |        | <b>~</b> ]           |            |                  |                      |                |                   |                          | 2                         | S Cle                    | ar Filters        |
|              | Status | Debt Type / Purpose  | Issue Date | Maturity<br>Date | Beginning<br>Balance | Debt<br>Issued | Principal<br>Paid | Paid from deb<br>Proceed | ot Accreted<br>s Interest | Prior Year<br>Adjustment | Ending<br>Balance |
| 🕑 Edit       | Done   | Bond<br>Test         | 03/08/2021 | 03/08/3031       | \$97,800.00          | \$0.00         | \$0.00            | \$0.0                    | 0 \$0.00                  | \$0.00                   | \$97,800.00       |
| 🗹 Edit       | Done   | Capital Note<br>Test | 03/10/2021 | 03/10/2022       | \$8,500.00           | \$0.00         | \$0.00            | \$0.00                   | \$0.00                    | (\$8,500.00)             | \$0.00            |
| C Edit       | Done   | Other<br>Test        | 03/10/2021 | 03/10/2022       | \$8,500.00           | \$0.00         | \$0.00            | \$0.00                   | \$0.00                    | (\$8,500.00)             | \$0.00            |
| Export to CS | sv 🔶   |                      |            |                  |                      |                |                   |                          |                           |                          |                   |

Once you have selected CSV the data will export in the following format.

| 1 | Α      | В                                    | С          | D             | E                        | F           | G              | Н                       | Ī                 | J                     | K              |
|---|--------|--------------------------------------|------------|---------------|--------------------------|-------------|----------------|-------------------------|-------------------|-----------------------|----------------|
| 1 | Status | Debt Type / Purpose                  | Issue Date | Maturity Date | <b>Beginning Balance</b> | Debt Issued | Principal Paid | Paid from debt Proceeds | Accreted Interest | Prior Year Adjustment | Ending Balance |
| 2 | Done   | Test / Bond                          | 3/8/2021   | 3/8/3031      | \$97,800.00              | \$0.00      | \$4,000.00     | \$0.00                  | \$500.00          | \$0.00                | \$94,300.00    |
| 3 | Done   | Test / Bond                          | 3/24/2021  | 3/8/3031      | \$99,600.00              | \$0.00      | \$4,000.00     | \$5,000.00              | \$500.00          | \$0.00                | \$91,100.00    |
| 4 | Done   | Test / Bond Anticipation Note        | 3/1/2021   | 3/1/2027      | \$8,000.00               | \$3,000.00  | \$3,000.00     | \$0.00                  | \$0.00            | \$0.00                | \$8,000.00     |
| 5 | Done   | Test / Installment Purchase Contract | 3/10/2021  | 3/10/2022     | \$8,100.00               | \$0.00      | \$13,100.00    | \$0.00                  | \$0.00            | \$5,000.00            | \$0.00         |
| 6 | Done   | Test / Revenue Anticipation Note     | 3/5/2021   | 3/5/2022      | \$9,500.00               | \$0.00      | \$9,500.00     | \$0.00                  | \$0.00            | \$0.00                | \$0.00         |
| 7 | Done   | Test / Budget Note                   | 3/5/2021   | 3/5/2022      | \$8,000.00               | \$0.00      | \$8,000.00     | \$0.00                  | \$0.00            | \$0.00                | \$0.00         |

# Debt Summary

To view a summary of debt listed by type, select Debt Summary. This will present the totals for each type of outstanding debt type.

| Debt Records Debt Summary        |                      |                |                   |                            |                      |                          |                   |
|----------------------------------|----------------------|----------------|-------------------|----------------------------|----------------------|--------------------------|-------------------|
| Debt Type                        | Beginning<br>Balance | Debt<br>Issued | Principal<br>Paid | Paid from debt<br>Proceeds | Accreted<br>Interest | Prior Year<br>Adjustment | Ending<br>Balance |
| Bond                             | \$197,400.00         | \$0.00         | \$8,000.00        | \$5,000.00                 | \$1,000.00           | \$0.00                   | \$185,400.00      |
| Bond Anticipation Note           | \$8,000.00           | \$3,000.00     | \$3,000.00        | \$0.00                     | \$0.00               | \$0.00                   | \$8,000.00        |
| Installment Purchase<br>Contract | \$8,100.00           | \$0.00         | \$13,100.00       | \$0.00                     | \$0.00               | \$5,000.00               | \$0.00            |
| Revenue Anticipation Note        | \$9,500.00           | \$0.00         | \$9,500.00        | \$0.00                     | \$0.00               | \$0.00                   | \$0.00            |
| Budget Note                      | \$8,000.00           | \$0.00         | \$8,000.00        | \$0.00                     | \$0.00               | \$0.00                   | \$0.00            |
| Total                            | \$231,000.00         | \$3,000.00     | \$41,600.00       | \$5,000.00                 | \$1,000.00           | \$5,000.00               | \$193,400.00      |

#### Adding a Bond Record

Was this debt administered by EFC? Environment Facility Corporation, this debt is generally related to clean water and drinking water projects.

Was this debt administered by USDA? United States Department of Agriculture

Was this debt a private sale? These types of sales are generally negotiated and are not competitively bid.

Enter the name of the lender. If the debt is a private sale, then lender name is required.

Enter the primary purpose of this debt. There may be several purposes for a debt issuance, please list only the most significant in this field.

Is this debt school related? This applies to the cities of Buffalo, Rochester, Syracuse and Yonkers because they have dependent school districts.

Select the funds responsible for paying the debt. In the dropdown menu, place a check mark next to the responsible funds. More than one fund may be selected.

Enter the date on which the sale of the debt was closed. Commonly referred to as issue date.

Enter the date of final maturity. Date when this debt is expected to be paid in full.

Enter the amount of debt issued. Required if the debt was issued during the reporting fiscal period.

Enter the amount of the debt issued into proprietary funds. Required if a proprietary fund is responsible for paying on the debt and the debt was issued during the reporting fiscal period.

The issue date for this debt is prior to the current reporting period. Enter the amount outstanding at the end of the prior reporting period. Required if the issue date is prior to the reporting fiscal period. This occurs when a debt was issued in a prior reporting period and was not reported

If the bond was refunded, enter the amount refunded. If any portion of the bond was refunded by a newly issued bond, then enter the refunded amount.

**Select the type of refunding.** Indicate whether the refunding is advanced or current. An advanced refunding bond defeases (pays off) an existing bond prior to its maturity date. A current refunding bond defeases an existing bond within 90 days of its maturity date.

Enter the principal paid during the reporting period, excluding refunded debt. This amount should match debt principal payments reported in the financial statements including the amount paid (if any) from proprietary funds

Enter the principal paid out of proprietary funds. Enter the amount of principal paid from the proprietary funds during the reporting fiscal period.

Enter the interest paid during the reporting period. This amount should match interest payments reported in the financial statements.

Enter the amount of accreted interest. Enter the amount of interest on the debt that was added to the principal during the fiscal period. Most records won't have this.

The debt has passed its maturity date and still carries an outstanding balance. Explain the circumstances causing this. In the case that debt carries a balance after its final maturity date, then an explanation is required. The explanation should detail why this has not been paid in full and what the plan is for the debt going forward.

#### **Updating a Bond Record**

**Responsible Fund(s)**, update if necessary. In the dropdown menu, place a check mark next to the responsible funds. More than one fund may be selected. An update may be required if a fund was previously entered in error or if a fund has paid off the debt it was responsible for paying

Prior period adjustment. Enter the adjustment value to correct for any errors or discrepancies in the carried over beginning balance amount.

If the bond was refunded, enter the amount refunded. If any portion of the bond was refunded by a newly issued bond, then enter the refunded amount.

**Select the type of refunding.** Indicate whether the refunding is advanced or current. An advanced refunding bond defeases (pays off) an existing bond prior to its maturity date. A current refunding bond defeases an existing bond 90 ninety days of its maturity date.

Enter the principal paid during the reporting period, excluding refunded debt. This amount should match debt principal payments reported in the financial statements including the amount paid (if any) from proprietary funds

Enter the principal paid out of proprietary funds. Enter the amount of principal paid from the proprietary funds during the reporting fiscal period.

Enter the interest paid during the reporting period. This amount should match interest payments reported in the financial statements.

Enter the amount of accreted interest. Enter the amount of interest on the debt that was added to the principal during the fiscal period. This is rare and most entities will not have an amount to report here.

The debt has passed its maturity date and still carries an outstanding balance, Explain the circumstances causing this. In the case that debt carries a balance after its final maturity date, then an explanation is required. The explanation should detail why this has not been paid in full, and

#### Adding a BAN Record

Was this debt administered by EFC? Environment Facility Corporation, this debt is generally related to clean water and drinking water projects.

Was this debt a private sale? These types of sales are generally negotiated and are not competitively bid.

Enter the name of the lender. If the debt is a private sale, then lender name is required.

Enter the primary purpose of this debt. There may be several purposes for a debt issuance, please list only the most significant in this field.

Is this debt school related? This applies to the cities of Buffalo, Rochester, Syracuse, and Yonkers because they have dependent school districts.

Select the funds responsible for paying the debt. In the dropdown menu, place a check mark next to the responsible funds. More than one fund may be selected.

Enter the date on which the sale of the debt was closed. Commonly referred to as issue date.

Enter the date of final maturity. Date when this debt is expected to be paid in full.

Enter the amount of debt issued. Required if the debt was issued during the reporting fiscal period.

The issue date for this debt is prior to the current reporting period. Enter the amount outstanding at the end of the prior reporting period. Required if the issue date is prior to the reporting fiscal period. This occurs when a debt was issued in a prior reporting period and was not reported

If applicable, enter new money amount on this issuance. Required if the issue date is prior to the current reporting period. This would occur if you are renewing an existing BAN and obtaining additional funds as part of that renewal. The new money would be reported here.

Enter the amount of debt paid from bond proceeds. Enter amount paid from bond proceeds.

Enter the principal paid during the reporting period, excluding payments from bond proceeds. This amount should match debt principal payments reported in the financial statements including the amount paid (if any) from proprietary funds.

Enter the principal paid out of proprietary funds. Enter the amount of principal paid from the proprietary funds during the reporting fiscal period.

Enter the interest paid during the reporting period. This amount should match interest payments reported in the financial statements.

The debt has passed its maturity date and still carries an outstanding balance. Explain the circumstances causing this. In the case that debt carries a balance after its final maturity date, then an explanation is required. The explanation should detail why this has not been paid in full and

#### Updating a BAN Record

Select the funds responsible for paying the debt. In the dropdown menu, place a check mark next to the responsible funds. More than one fund may be selected.

Prior period adjustment. Enter the adjustment value to correct for any errors or discrepancies in the carried over beginning balance amount.

If the BAN was renewed, enter the amount renewed. Enter the amount of BAN debt renewed into a new BAN issuance.

If new money was issued, enter the amount. Required if the issue date is prior to the current reporting period.

Enter the new maturity date. Date when this debt is expected to be liquidated.

Enter the amount of debt paid from bond proceeds. Enter amount paid from bond proceeds.

Enter the principal paid during the reporting period, excluding payments from bond proceeds. This amount should match debt principal payments reported in the Financial Statements including the amount paid (if any) from proprietary funds

Enter the interest paid during the reporting period. This amount should match interest payments reported in the financial statements.

The debt has passed its maturity date and still carries an outstanding balance. Explain the circumstances causing this. In the case that debt carries a balance after its final maturity date, then an explanation is required. The explanation should detail why this has not been paid in full and what the plan is for the debt going forward.

#### Adding a TAN, RAN, BN and DN Record

All of these notes generally have a maturity of one year or less and provide short-term financing of operations.

#### Was this debt a private sale?

These types of sales are generally negotiated and are not competitively bid.

Enter the name of the lender. If the debt is a private sale, then lender name is required.

Enter the primary purpose of this debt. There may be several purposes for a debt issuance; please list only the most significant in this field.

Is this debt school related? This applies to the cities of Buffalo, Rochester, Syracuse and Yonkers because they have dependent school districts.

Select the funds responsible for paying the debt. In the dropdown menu, place a check mark next to the responsible funds. More than one fund may be selected.

Enter the date on which the sale of the debt was closed. Commonly referred to as issue date.

Enter the date of final maturity. Date when this debt is expected to be paid in full.

Enter the amount of debt issued. Required if the debt was issued during the reporting fiscal period.

The issue date for this debt is prior to the current reporting period. Enter the amount outstanding at the end of the prior reporting period. Required if the issue date is prior to the reporting fiscal period. This occurs when a debt was issued in a prior reporting period and was not reported

Enter the principal paid during the reporting period. This amount should match debt principal payments reported in the financial statements including the amount paid (if any) from proprietary funds.

Enter the interest paid during the reporting period. This amount should match interest payments reported in the financial statements.

The debt has passed its maturity date and still carries an outstanding balance. Explain the circumstances causing this. In the case that debt carries a balance after its final maturity date, then an explanation is required. The explanation should detail why this has not been paid in full and what the plan is for the debt going forward.

#### Updating a TAN, RAN, BN and DN Record

**Responsible Fund(s)**, update if necessary. In the dropdown menu, place a check mark next to the responsible funds. More than one fund may be selected.

Prior period adjustment. Enter the adjustment value to correct for any errors or discrepancies in the carried over beginning balance amount.

Enter the principal paid during the reporting period. This amount should match debt principal payments reported in the financial statements including the amount paid (if any) from proprietary funds

Enter the interest paid during the reporting period. This amount should match interest payments reported in the financial statements.

The debt has passed its maturity date and still carries an outstanding balance, Explain the circumstances causing this. In the case that debt carries a balance after its final maturity date, then an explanation is required. The explanation should detail why this has not been paid in full and what the plan is for the debt going forward.

#### Adding a CN, IPC, SAL or Other Debt Record

These debt instruments are for various purposes, but all require the same information to be added to the Statement of Indebtedness.

Was this debt a private sale? These types of sales are generally negotiated and are not competitively bid.

Enter the name of the lender. If the debt is a private sale, then lender name is required.

Enter the primary purpose of this debt. There may be several purposes for a debt issuance; please list only the most significant in this field.

Is this debt school related? This applies to the cities of Buffalo, Rochester, Syracuse, and Yonkers because they have dependent school districts.

Select the funds responsible for paying the debt. In the dropdown menu, place a check mark next to the responsible funds. More than one fund may be selected.

Enter the date on which the sale of the debt was closed. Commonly referred to as issue date.

Enter the date of final maturity. Date when this debt is expected to be paid in full.

Enter the amount of debt issued. Required if the debt was issued during the reporting fiscal period.

Enter the amount of debt issued into proprietary funds. Required if a proprietary fund is responsible for paying on the debt and the debt was issued during the reporting fiscal period.

The issue date for this debt is prior to the current reporting period. Enter the amount outstanding at the end of the prior reporting period. Required if the issue date is prior to the reporting fiscal period. This occurs when a debt was issued in a prior reporting period and was not reported.

Enter the principal paid during the reporting period. This amount should match debt principal payments reported in the financial statements including the amount paid (if any) from proprietary funds.

Enter the principal paid out of proprietary funds. Enter the amount of principal paid from the proprietary funds during the reporting fiscal period.

Enter the interest paid during the reporting period. This amount should match interest payments reported in the financial statements.

The debt has passed its maturity date and still carries an outstanding balance. Explain the circumstances causing this. In the case that debt carries a balance after its final maturity date, then an explanation is required. The explanation should detail why this has not been paid in full and what the plan is for the debt going forward.

#### Updating a CN, IPC, SAL or Other Debt Record

**Responsible Fund(s)**, update if necessary. In the dropdown menu, place a check mark next to the responsible funds. More than one fund may be selected.

Prior period adjustment. Enter the adjustment value to correct for any errors or discrepancies in the carried over beginning balance amount.

Enter the principal paid during the reporting period. This amount should match debt principal payments reported in the financial statements including the amount paid (if any) from proprietary funds.

Enter the interest paid during the reporting period. This amount should match interest payments reported in the financial statements.

The debt has passed its maturity date and still carries an outstanding balance. Explain the circumstances causing this. In the case that debt carries a balance after its final maturity date, then an explanation is required. The explanation should detail why this has not been paid in full and what the plan is for the debt going forward

#### **Bond Repayment Schedule**

This schedule collects the total expected annual principal and interest payments for all outstanding bonds listed on the Statement of Indebtedness.

If There Are No Outstanding Bonds

The Bond Repayment Schedule will not be available until after the Statement of Indebtedness is completed.

The following screen will appear indicating the Statement of Indebtedness does not include any bond debt that needs to be reported on this schedule. Select Mark as Complete to confirm that there are no outstanding bonds and close the Bond Repayment Schedule.

| Bond Repayment<br>Schedule                                                                                                    |
|----------------------------------------------------------------------------------------------------|
| Validation Summary       Image: Mark as Complete                                                                                                    |
| Information You have indicated that there is no debt to report in the Statement of Indebtedness. You are not required to fill out this schedule.<br>You can Mark as Complete. |

#### If There Are Outstanding Bonds

If the Statement of Indebtedness lists outstanding bond debt, you will see the following schedule. The last Fiscal Year Ending corresponds with the latest bond maturity date reported on the Statement of Indebtedness. The total of the Bond Principal Due column should equal the Total Bond Ending Balance from the Statement of Indebtedness.

Select Edit (1) to begin entering the bond principal and interest due for each fiscal year.

| Bond Repayment                                                                                                    |                                                                                                    |                                                                                               |                                                                          |                                                                                                 |
|----------------------------------------------------------------------------------------------------|----------------------------------------------------------------------------------------------------|-----------------------------------------------------------------------------------------------|--------------------------------------------------------------------------|-------------------------------------------------------------------------------------------------|
| Validation Summary                                                                                                    |                                                                                                    |                                                                                               |                                                                          |                                                                                                 |
| Mark as Complete                                                                                                    |                                                                                                    |                                                                                               |                                                                          |                                                                                                 |
| Summary                                                                                                    |                                                                                                    |                                                                                               |                                                                          | 1 🕑 Edit                                                                                        |
| For each fiscal year below enter the total amount<br>Statement of Indebtedness. The Total Due Colun<br>all Bonds at the end of that fiscal year. The Balan | of all Bond principal and Bond interest payable for<br>nn is calculated as the total of the Principal Due a<br>nce should end at zero in the last fiscal year. | or that fiscal year. The system will populat<br>Ind Interest Due for the individual fiscal ye | te the fiscal years in the table base<br>ars. The Balance column is calc | sed upon the maturity dates entered in the<br>ulated as the amount of principal outstanding for |
| Fiscal Year Ending                                                                                                    | Bond Principal Due                                                                                                    | Bond Interest Due                                                                             | Total Due                                                                | Remaining Principal Balance                                                                     |
| 2025                                                                                                    | \$10,000.00                                                                                                    | \$1,000.00                                                                                    | \$11,000.00                                                              | \$90,000.00                                                                                     |
| 2026                                                                                                    | \$10,000.00                                                                                                    | \$1,000.00                                                                                    | \$11,000.00                                                              | \$80,000.00                                                                                     |
| 2027                                                                                                    | \$10,000.00                                                                                                    | \$1,000.00                                                                                    | \$11,000.00                                                              | \$70,000.00                                                                                     |
| 2028                                                                                                    | \$10,000.00                                                                                                    | \$1,000.00                                                                                    | \$11,000.00                                                              | \$60,000.00                                                                                     |
| 2029                                                                                                    | \$10,000.00                                                                                                    | \$1,000.00                                                                                    | \$11,000.00                                                              | \$50,000.00                                                                                     |
| 2030                                                                                                    | \$50,000.00                                                                                                    | \$1,000.00                                                                                    | \$51,000.00                                                              | \$0.00                                                                                          |
| Total                                                                                                    | \$100,000.00                                                                                                    | \$6,000.00                                                                                    | \$106,000.00                                                             |                                                                                                 |
|                                                                                                    | \$100,000.00 Total Bon                                                                                                    | d Ending Balance from Statement Of Ir                                                         | ndebtedness                                                              |                                                                                                 |
| Total Bond Principal Due should equal the To                                                                                                    | tal Ending Bond Ending Balance from the Sta                                                                                                    | tement of Indebtedness.                                                                       |                                                                          |                                                                                                 |

#### **Entering Data – Bond Repayment Schedule**

Selecting Edit will open the Bond Repayment Worksheet.

Enter the Bond Principal Due and Bond Interest Due for each Fiscal Year.

When done, select Save.

#### Bond Repayment Worksheet

For each fiscal year below enter the total amount of all Bond principal and Bond interest payable for that fiscal year. The system will populate the fiscal years in the table based upon the maturity dates entered in the Statement of Indebtedness. The Total Due Column is calculated as the total of the Principal Due and Interest Due for the individual fiscal years. The Balance column is calculated as the amount of principal outstanding for all Bonds at the end of that fiscal year. The Balance should end at zero in the last fiscal year.

| Fiscal<br>Year<br>Ending |             | Bond Principal Due        |           | Bond Interest Due           | Total Due               | Remaining Principal Balance |
|--------------------------|-------------|---------------------------|-----------|-----------------------------|-------------------------|-----------------------------|
| 2025                     | \$          | 10,000.00                 | \$        | 1,000.00                    | \$11,000.00             | \$90,000.00                 |
| 2026                     | \$          | 10,000.00                 | \$        | 1,000.00                    | \$11,000.00             | \$80,000.00                 |
| 2027                     | \$          | 10,000.00                 | \$        | 1,000.00                    | \$11,000.00             | \$70,000.00                 |
| 2028                     | \$          | 10,000.00                 | \$        | 1,000.00                    | \$11,000.00             | \$60,000.00                 |
| 2029                     | \$          | 10,000.00                 | \$        | 1,000.00                    | \$11,000.00             | \$50,000.00                 |
| 2030                     | \$          | 50,000.00                 | \$        | 1,000.00                    | \$51,000.00             | \$0.00                      |
| Total                    |             | \$100,000.00              |           | \$6,000.00                  | \$106,000.00            |                             |
|                          |             | \$100,000.00              | Total Bon | d Ending Balance from State | ement Of Indebtedness   |                             |
| Total Bond               | Principal D | ue should equal the Total | Ending Bo | ond Ending Balance from the | e Statement of Indebted | Iness.                      |
| B Sav                    | e 🤞         |                           |           |                             |                         |                             |

×

# Bond Repayment Schedule Summary and Completion

Select Mark as Complete at the top of the page.

Validation rules will compare entries against the Statement of Indebtedness.

| Bond Repayment                                                                                                    |                                                                                                    |                                                                                                 |                                                                 |                                                                                                |
|----------------------------------------------------------------------------------------------------|----------------------------------------------------------------------------------------------------|-------------------------------------------------------------------------------------------------|-----------------------------------------------------------------|------------------------------------------------------------------------------------------------|
| Validation Summary                                                                                                    |                                                                                                    |                                                                                                 |                                                                 |                                                                                                |
| Mark as Complete                                                                                                    |                                                                                                    |                                                                                                 |                                                                 |                                                                                                |
| Summary                                                                                                    |                                                                                                    |                                                                                                 |                                                                 | 🗷 Edit                                                                                         |
| For each fiscal year below enter the total amount of<br>Statement of Indebtedness. The Total Due Column<br>all Bonds at the end of that fiscal year. The Balance | f all Bond principal and Bond interest payable f<br>is calculated as the total of the Principal Due a<br>e should end at zero in the last fiscal year. | or that fiscal year. The system will populate<br>and Interest Due for the individual fiscal yea | e the fiscal years in the table bars. The Balance column is cal | ased upon the maturity dates entered in the culated as the amount of principal outstanding for |
| Fiscal Year Ending                                                                                                    | Bond Principal Due                                                                                                    | Bond Interest Due                                                                               | Total Due                                                       | Remaining Principal Balance                                                                    |
| 2025                                                                                                    | \$10,000.00                                                                                                    | \$1,000.00                                                                                      | \$11,000.00                                                     | \$90,000.00                                                                                    |
| 2026                                                                                                    | \$10,000.00                                                                                                    | \$1,000.00                                                                                      | \$11,000.00                                                     | \$80,000.00                                                                                    |
| 2027                                                                                                    | \$10,000.00                                                                                                    | \$1,000.00                                                                                      | \$11,000.00                                                     | \$70,000.00                                                                                    |
| 2028                                                                                                    | \$10,000.00                                                                                                    | \$1,000.00                                                                                      | \$11,000.00                                                     | \$60,000.00                                                                                    |
| 2029                                                                                                    | \$10,000.00                                                                                                    | \$1,000.00                                                                                      | \$11,000.00                                                     | \$50,000.00                                                                                    |
| 2030                                                                                                    | \$50,000.00                                                                                                    | \$1,000.00                                                                                      | \$51,000.00                                                     | \$0.00                                                                                         |
| Total                                                                                                    | \$100,000.00                                                                                                    | \$6,000.00                                                                                      | \$106,000.00                                                    |                                                                                                |
|                                                                                                    | \$100,000.00 Total Bo                                                                                                    | nd Ending Balance from Statement Of In                                                          | debtedness                                                      |                                                                                                |
| Total Bond Principal Due should equal the Tota                                                                                                    | I Ending Bond Ending Balance from the Sta                                                                                                    | tement of Indebtedness.                                                                         |                                                                 |                                                                                                |

#### **Bank Reconciliation Schedule**

The purpose of this schedule is to ensure that every municipal bank account is reconciled against account balances recorded in the Financial Statements and to ensure that deposits and investments are properly secured. There are four sections to this schedule.

**1.** Accounts—list of bank accounts including associated funds, bank balance and reconciliation of activities not reflected in bank balance.

2. Collateralization of Cash—ensures that bank deposits are properly secured.

3. Investments and Collateralization of Investments—captures the market value of any municipal investments and ensure investments are secured.

4. Mark as Complete—runs validation rules to ensure accurate reporting and finalizes the schedule.

# Adding Bank Account Records

| chedule                                                                                                    |              |                                                                                                    |                                                                    |                                                       |                                          |
|----------------------------------------------------------------------------------------------------|--------------|----------------------------------------------------------------------------------------------------|--------------------------------------------------------------------|-------------------------------------------------------|------------------------------------------|
| Validation Summary                                                                                                    |              |                                                                                                    |                                                                    |                                                       |                                          |
| Mark as Complete                                                                                                    |              |                                                                                                    |                                                                    |                                                       |                                          |
| Accounts                                                                                                    |              |                                                                                                    |                                                                    | 1 0/                                                  | Add Record                               |
| Include all checking, savings, C.D., and other accounts.                                                                                                    |              |                                                                                                    |                                                                    |                                                       |                                          |
| Account No                                                                                                    | Bank Balance | Deposits in Transit                                                                                                    | Outstanding Checks                                                 | Adjustments Tot                                       | al                                       |
| Account No         Account Type         Associated Fund(s)           No Records Found         Image: Control of the second second | Bank Balance | Deposits in Transit                                                                                                    | Outstanding Checks                                                 | Adjustments Tot                                       | al                                       |
| Account No Carl Account Type Associated Fund(s)                                                                                                    | Bank Balance | Deposits in Transit                                                                                                    | Outstanding Checks                                                 | Adjustments Tot                                       | al                                       |
| Account No       Account Type       Associated Fund(s)         No Records Found       Collateralization of Cash       2                                                                                                    | Bank Balance | Deposits in Transit                                                                                                    | Outstanding Checks                                                 | Adjustments Tot                                       | al                                       |
| Account No       Count Type       Associated Fund(s)         No Records Found       2         Collateralization of Cash       2         Total Bank Balance       2                                                                                                    | Bank Balance | Deposits in Transit                                                                                                    | Outstanding Checks                                                 | Adjustments Tot                                       | al                                       |
| Account No       Account Type       Associated Fund(s)         No Records Found                                                                                                    | Bank Balance | Deposits in Transit                                                                                                    | Outstanding Checks                                                 | Adjustments Tot                                       | al<br>Edit<br>\$0.00<br>\$0.00           |
| Account No       Account Type       Associated Fund(s)         No Records Found       2         Collateralization of Cash       2         Total Bank Balance       5         FDIC Insurance       2                                                                                                    | Bank Balance | Deposits in Transit Investments and Collateralization of In Investments from Financials Market Value as of Fiscal Year End Date Collateralized with Securities held in pos | Outstanding Checks nvestments e ssession of the municipality or if | Adjustments Tot                                       | al<br>Edit<br>\$0.00<br>\$0.00<br>\$0.00 |
| Account No       Account Type       Associated Fund(s)         No Records Found                                                                                                    | Bank Balance | Deposits in Transit Investments and Collateralization of In Investments from Financials Market Value as of Fiscal Year End Date Collateralized with Securities held in pos | Outstanding Checks nvestments e ssession of the municipality or if | Adjustments Tot<br>3<br>ts agent or otherwise secured | al<br><b>\$0.00</b><br>\$0.00<br>\$0.00  |

First, select Add Record in the Accounts section.

The Add Bank Account data entry window will open. Complete the following fields:

| Accounts               |                 |                                |                 |                        |                       |             | Add Record |
|------------------------|-----------------|--------------------------------|-----------------|------------------------|-----------------------|-------------|------------|
| Include all che        | cking, savin    | gs, C.D., and other            | accounts.       |                        |                       |             |            |
| Account<br>No <b>≑</b> | Account<br>Type | Associated<br><b>↓</b> Fund(s) | Bank<br>Balance | Deposits in<br>Transit | Outstanding<br>Checks | Adjustments | Total      |
| No Records F           | ound            |                                |                 |                        |                       |             |            |
| No Records F           | ound            |                                |                 |                        |                       |             |            |

Account number – Limited to four digits, used to identify accounts.

**Account Type** – Select either Checking, Savings, Certificate of Deposit, or Other (if Other is selected you will need to specify what kind of account).

**Associated Fund(s)** – From the dropdown menu select the funds reported in the Financial Statements that are associated with this bank account. Selecting funds will place a small checkmark next to their name.

**Bank Balance** – Enter the unadjusted end of the year bank account balance according to the bank statement.

**Deposits in Transit** – Enter the total amount of any deposits that have been made but not yet posted to the bank account, according to the end of the year bank statement.

**Adjustments** – Enter any adjustments to the bank balance other than deposits in transit or outstanding checks.

**Outstanding Checks** – Enter the total amount of any disbursements by check that have been made but not yet posted to the bank account, according to the end of the year bank statement.

|                              | Account                                                                                                    |   |
|------------------------------|----------------------------------------------------------------------------------------------------|---|
| Aco                          | count No *                                                                                                    |   |
|                              |                                                                                                    |   |
| Uni                          | que identifier between 1 and 9,999 to represent a bank account.                                                                                                    |   |
| Acc                          | count Type *                                                                                                    |   |
| C                            | choose One                                                                                                    | ~ |
| Ass                          | sociated Fund(s) *                                                                                                    | _ |
| N                            | lothing selected - Add Fund(s)                                                                                                    | ) |
| Bar                          | ak Balance                                                                                                    |   |
| ¢                            |                                                                                                    | 0 |
|                              |                                                                                                    | 0 |
| Am                           | ount between -999,999,999,999.99 and 999,999,999,999.99.                                                                                                    |   |
| Dep                          | oosits in Transit                                                                                                    |   |
| \$                           | 0.00                                                                                                    | 0 |
|                              |                                                                                                    |   |
| Am                           | ount between 0 and 999,999,999,999.99.                                                                                                    |   |
| Am<br>Adj                    | ount between 0 and 999,999,999,999.99.<br>ustments                                                                                                    |   |
| Am<br>Adj<br>\$              | ount between 0 and 999,999,999,999.99.<br><b>ustments</b> 0.00                                                                                                    | 0 |
| Am<br>Adj<br>\$<br>Am        | ount between 0 and 999,999,999,999.99.<br>iustments 0.00 ount between -999,999,999,999.99 and 999,999,999,999.99.                                                                      | 0 |
| Am<br>Adj<br>\$<br>Am        | ount between 0 and 999,999,999,999.99.           iustments           0.00           ount between -999,999,999,999.99 and 999,999,999,999.99.           tstanding Checks                | 0 |
| Am<br>Adj<br>\$<br>Am<br>Out | ount between 0 and 999,999,999,999.99.           iustments           0.00           ount between -999,999,999,999.99 and 999,999,999,999.99.           Istanding Checks           0.00 | 0 |

# **Collateralization of Cash**

Select Edit in the Collateralization of Cash box to begin entering amounts.

| Collateralization of Cash                                                                                                    | 🛑 🗹 Ed       |
|----------------------------------------------------------------------------------------------------|--------------|
| Total Bank Balance                                                                                                    | \$500,000.00 |
| FDIC Insurance                                                                                                    | \$0.00       |
| Collateralized with Securities held in possession of the municipality or its agent or otherwise secured                                      | \$0.00       |
| Total of FDIC Insurance and<br>Collateralized with securities held<br>in possession of the municipality<br>or its agent or otherwise secured | \$0.00       |

The Edit Collateralization of Cash window will open. Complete the following:

**FDIC Insurance** (*Federal Deposit Insurance Corporation*) – Enter the total amount of FDIC coverage securing bank deposits.

**Collateralized with Securities held in possession of the municipality or its agent or otherwise secured** – Enter the total value of securities and other collateral held to secure bank deposits.

Select Save when complete.

| FDIC Inst                  | Irance                                                              |  |
|----------------------------|---------------------------------------------------------------------|--|
| \$                         | 250,000.00                                                          |  |
| Amount b                   | etween 0 and 999,999,999,999.99.                                    |  |
|                            | lized with Securities held in possession of the municipality of its |  |
| agent or                   | otherwise secured 250,000.00                                        |  |
| agent or<br>\$<br>Amount b | 250,000.00 etween 0 and 999,999,999,999.99.                         |  |

#### **Investments and Collateralization of Investments**

Select Edit in the Investments and Collateralization of Investments box to begin entering amounts.

| nvestments and Collateralization of Invest                                                                    | ments  |
|----------------------------------------------------------------------------------------------------|--------|
| Investments from Financials                                                                                   | \$0.00 |
| Market Value as of Fiscal Year End Date                                                                       | \$0.00 |
| Collateralized with Securities held in<br>possession of the municipality or its agent<br>or otherwise secured | \$0.00 |

The Edit Investments and Collateralization of Investments window will open. Complete the following:

Market Value as of Fiscal Year End Date – If you reported investments in the Financial Statements, then you are required to enter the market value of those assets here.

**Collateralized with Securities held in possession of the municipality or its agent or otherwise secured** – Enter the total value of securities or other collateral held to secure these investments.

#### Select Save.

Once you have completed the data entry, you may select the Mark as Complete button to run validation and complete the schedule. Edit Investments and Collateralization of Investments

Market Value as of Fiscal Year End Date \*

\$

0.00

Amount between 0 and 999,999,999,999.999.

Collateralized with Securities held in possession of the municipality or its agent or otherwise secured \*

\$

0.00

Amount between 0 and 999,999,999.999.999.999.

| Validation Summary |  |  |  |
|--------------------|--|--|--|
| Mark as Complete   |  |  |  |

#### **Employee and Retiree Benefits Schedule**

This schedule collects information on the costs of providing benefits to employees, volunteers and retirees. Depending on the method of accounting your municipality uses to report benefits, it may not be clear how much is being spent on each benefit.

All employee benefits are accounted for using the 8 object of expenditure, but there are two acceptable methods of accounting for employee and retiree benefits commonly referred to as the distributed and undistributed methods.

- 1. Distributed Method The cost of providing employee benefits is reported as a cost of the function that it applies to. The portion of all employee benefits provided (insurance, Social Security, retirement, etc.) that apply to a particular department are charged to that department. For example, the total of all employee benefits provided to the police would be reported in code 3102.8 (Police, Employee Benefits).
- 2. Undistributed Method The cost of providing employee benefits are reported as a total provided to all staff, but broken down to the specific benefit. For example, the total paid for health insurance provided to all staff could be reported in code 9060.8 (Ho spital and Medical/Dental Insurance, Employee Benefits).

The Distributed Method shows the total cost of providing a function or department (inclusive of benefits), but it does not provide a breakdown of the specific benefits being provided. The Employee and Retiree Benefits Schedule requires a breakout of what the municipality pays for each specific benefit provided and information on those receiving the benefits.

#### **Employee and Retiree Benefits Schedule Overview**

There are four sections to this schedule:

1. Disclaimer (1) – If there are no employee benefit costs to report, then select the Edit button in the Disclaimer section.

2. Total Number (2) – Report the number of full-time employees, part-time employees, volunteers and retirees that received paid benefits.

3. Benefits Paid (3) – Report the cost of providing each employee benefit and indicate the number of staff that receive the benefit. The cost is compared against what is reported in the Financial Statements.

4. Validation Summary (4) -- Select Mark as Complete when finished to complete the schedule.

| Employee and Retiree Benefits                                                          |                       |                                                                      |                            |                |                                                          |                                                        |           |         |
|----------------------------------------------------------------------------------------|-----------------------|----------------------------------------------------------------------|----------------------------|----------------|----------------------------------------------------------|--------------------------------------------------------|-----------|---------|
| Validation Summary                                                                     |                       |                                                                      |                            |                |                                                          |                                                        |           |         |
| ⊠ Mark as Complete 4                                                                   |                       |                                                                      |                            |                |                                                          |                                                        |           |         |
| Disclaimer                                                                             |                       |                                                                      |                            |                |                                                          |                                                        | 1         | 🕑 Edit  |
| Enter your Employee Benefits information below. If you do not have any, click Edit to  | o indicate that you   | have no employee benefits information to report.                     |                            |                |                                                          |                                                        |           |         |
|                                                                                        |                       |                                                                      |                            |                |                                                          |                                                        |           |         |
| Total Number                                                                           |                       |                                                                      |                            |                |                                                          |                                                        | 2         | 🕑 Edit  |
| Provide count as of the end of the fiscal year. For Employees, use the last payroll of | f the fiscal year. Yo | u must complete this section before you can complete the             | Benefits Paid Section.     |                |                                                          |                                                        |           |         |
| Full Time Employees                                                                    | Part Time             | Employees Vol                                                        | unteers with Paid Benefits |                | Retire                                                   | es with Paid Benefits                                  |           |         |
| 0                                                                                      |                       | 0                                                                    | 0                          |                |                                                          | 0                                                      |           |         |
|                                                                                        |                       |                                                                      |                            |                |                                                          |                                                        |           |         |
| Reporte Daid                                                                           |                       |                                                                      |                            |                |                                                          |                                                        |           |         |
|                                                                                        |                       |                                                                      |                            |                |                                                          |                                                        |           |         |
| Employee Benefits Paid                                                                 |                       | Employee Benefits Paid from Finance                                  | cials                      |                | Number Receive                                           | ing Benefits                                           |           |         |
| Provide amounts spent on each category of benefits.                                    |                       | Amounts displayed here will only be final when the financi complete. | ials section is saved as   | Provide counts | of those that received bene<br>employees use the last pa | fits as of the end of the<br>yroll of the fiscal year. | fiscal ye | ar. For |
| 3 Benefit                                                                              | Amount                | Expenditure Codes                                                    | Amount                     | Full Time      | Part Time                                                | Volunteer                                              | Re        | tiree   |
| Edit State Retirement System                                                           | \$0.00                | 90108                                                                | \$0.00                     | 0              | 0                                                        | 0                                                      |           | 0       |
| ☑ Edit Police Retirement                                                               | -                     | 90158                                                                | \$0.00                     | -              | -                                                        | -                                                      |           | -       |

#### Municipality With No Employee Benefits

If your municipality does not provide any benefits then select the Edit button in the Disclaimer section.

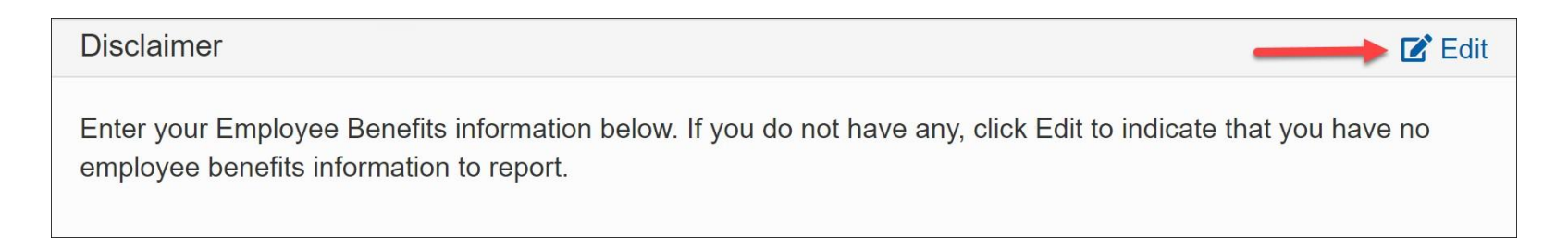

The Edit Disclaimer window will open. Select the checkbox to confirm your municipality has no employee benefits to report and then provide a reason in the textbox.

Select Save. You can now mark the fund complete.

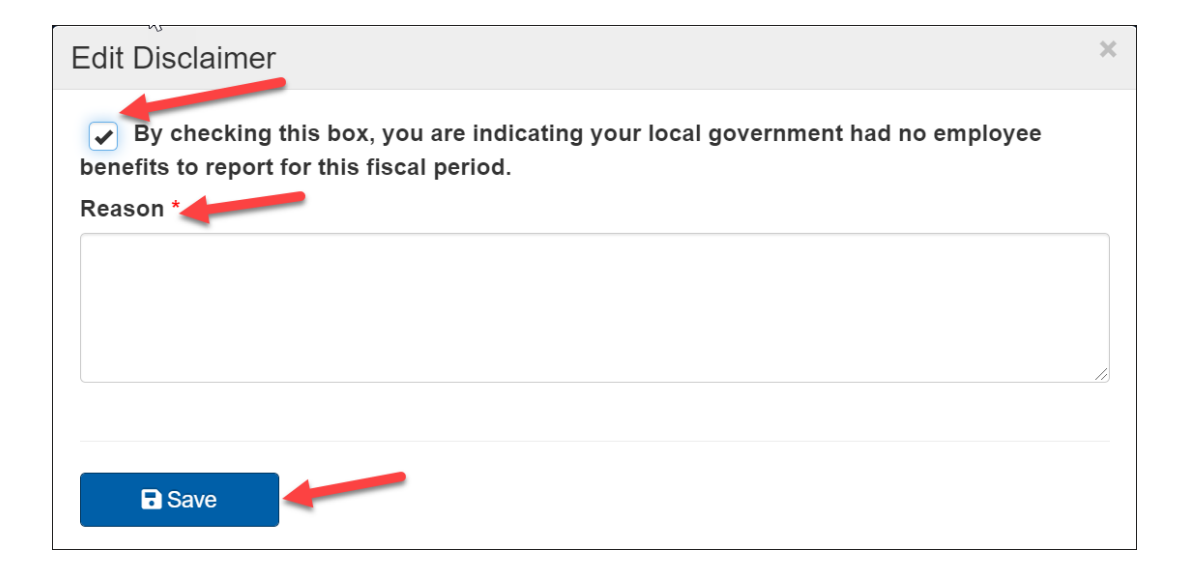

# Municipality Reporting Benefits

#### Reporting the Number of Employees

Select Edit in the Total Number box to begin completing this section.

| Total Number                                                  |                                                                   |                                           | Edit                           |
|---------------------------------------------------------------|-------------------------------------------------------------------|-------------------------------------------|--------------------------------|
| Provide count as of the end of this section before you can co | the fiscal year. For Employees<br>mplete the Benefits Paid Sectio | , use the last payroll of the fisc<br>on. | al year. You must complete     |
| Full Time Employees                                           | Part Time Employees                                               | Volunteers with Paid<br>Benefits          | Retirees with Paid<br>Benefits |
| -                                                             | -                                                                 | -                                         | -                              |

The Edit Total Numbers window will open. Enter the total number of full-time employees, part-time employees, volunteers with paid benefits and retirees with paid benefits.

The numbers entered should be for the fiscal period of the report and will be the maximum allowed for the Number Receiving Benefits entered in the Benefits Paid section of this schedule.

| Edit Total Numbers                                                                                   | ×       |
|----------------------------------------------------------------------------------------------------|---------|
| Provide count as of the end of the fiscal year. For Employees, use the last p<br>of the fiscal year. | payroll |
| Full Time Employees                                                                                  |         |
| 0                                                                                                    |         |
| Value between 0 and 999,999.                                                                         |         |
| Part Time Employees                                                                                  |         |
| 0                                                                                                    |         |
| Value between 0 and 999,999.                                                                         |         |
| Volunteers With Paid Benefits                                                                        |         |
| 0                                                                                                    |         |
| Value between 0 and 999,999.                                                                         |         |
| Retirees With Paid Benefits                                                                          |         |
| 0                                                                                                    |         |
| Value between 0 and 999,999.                                                                         |         |
|                                                                                                    |         |
| <b>B</b> Save                                                                                        |         |
|                                                                                                    |         |

#### **Reporting the Benefit Costs**

#### **Employee Benefits Paid From**

**Financials** – These two columns list the expenditure codes and the amounts reported in the Financial Statements (Undistributed Method). Near the bottom of the column is the total of all other expenditures ending with object code 8 (Distributed Method).

**Employee Benefits Paid** – Enter the total cost for each benefit provided by selecting Edit next to the applicable benefit descriptions. The amounts entered here should be at least as much as the corresponding amounts in the Employee Benefits Paid from Financials column.

> Benefits that you are required to update because an amount was reported in the Financial Statements, will have the Edit button highlighted in red.

|        | Employee Benefits Paid Provide amounts spent on each category of benefits. |            | Employee Benefits Paid from Financials Amounts displayed here will only be final when the financials section is saved as complete. |             |  |
|--------|----------------------------------------------------------------------------|------------|----------------------------------------------------------------------------------------------------|-------------|--|
| 1      |                                                                            |            |                                                                                                    |             |  |
| •      | Benefit                                                                    | Amount     | Expenditure Codes                                                                                                    | Amount      |  |
| 🕑 Edit | State Retirement System                                                    | \$5,000.00 | 90108                                                                                                    | \$5,000.00  |  |
| 🕑 Edit | Police Retirement                                                          | 77         | 90158                                                                                                    | \$0.00      |  |
| 🕑 Edit | Fire Retirement                                                            | -          | 90168                                                                                                    | \$0.00      |  |
| 🕑 Edit | Local Pension Fund                                                         | -          | 90258                                                                                                    | \$0.00      |  |
| 🕑 Edit | Social Security                                                            | \$0.00     | 90308                                                                                                    | \$3,000.00  |  |
| 🕑 Edit | Worker's Compensation                                                      | -          | 90408                                                                                                    | \$0.00      |  |
| 🕑 Edit | Life Insurance                                                             | \$0.00     | 90458                                                                                                    | \$0.00      |  |
| 🕜 Edit | Unemployment Insurance                                                     | -          | 90508                                                                                                    | \$0.00      |  |
| 🕑 Edit | Disability Insurance                                                       | ÷          | 90558                                                                                                    | \$0.00      |  |
| 💕 Edit | Hospital, Medical and Dental Insurance                                     | \$0.00     | 90608                                                                                                    | \$10,000.00 |  |
| 🕑 Edit | Union Welfare Benefits                                                     | -          | 90708                                                                                                    | \$0.00      |  |
| 🕑 Edit | Supplemental Benefit Payments to Disabled Firefighters                     | D          | 90858                                                                                                    | \$0.00      |  |
| 🕑 Edit | Employee Benefits,Other                                                    | 2          | 90898                                                                                                    | \$0.00      |  |
|        |                                                                            |            | All others with Object Code 8                                                                                                    | \$3,000.00  |  |
|        | Total Employee Benefits Paid                                               | \$5,000.00 | Total Employee Benefits Paid from Financials                                                                                       | \$21.000.00 |  |

#### **Entering the Data**

Selecting Edit in the benefits section will open the data entry window for that specific benefit (State Retirement System in this example).

Enter the total amount expended for each benefit and the number of full-time employees, part-time employees, volunteers and retirees that received this benefit.

| Edit St | tate Retirement System                   | × |
|---------|------------------------------------------|---|
|         | Amount *                                 |   |
|         | \$                                       |   |
|         | Amount between 0 and 999,999,999,999.99. |   |
|         | Full Time Employees                      |   |
|         |                                          |   |
|         | Value between 0 and 100.                 |   |
|         | Part Time Employees                      |   |
|         |                                          |   |
|         | Value between 0 and 50.                  |   |
|         | Volunteer with Paid Benefits             |   |
|         | Value between 0 and 10.                  |   |
|         | Retirees with Paid Benefits              |   |
|         | Value between 0 and 20.                  |   |
|         | Save                                     |   |

Once all applicable employee benefits have been updated, or you've indicated that

the municipality provides no benefits, you may select Mark as Complete in the Validation Summary section.

| Validation Summary |  |  |
|--------------------|--|--|
| Mark as Complete   |  |  |

# Fire District Questionnaire

This schedule, required for fire districts only, collects information related to a district's compliance with selected statutes and recommended best practices. This schedule can be completed prior to the completion of the financial statements.

Select the Edit button to begin entering your answers to the questionnaire.

| Fire District Questionnaire                                                                              |              |
|----------------------------------------------------------------------------------------------------|--------------|
| Validation Summary                                                                                       |              |
| Mark as Complete                                                                                         |              |
| Æ Validation Successful.                                                                                 |              |
| Questions                                                                                                | Edit         |
| 1. Has your Fire District adopted a written procurement policy and is it complied with?                  | Yes          |
| 2. Does your Fire District have a written travel policy and is it complied with?                         | Yes          |
| 3. Does your Fire District perform monthly bank reconciliations?                                         | Yes          |
| 4. Has your Fire District adopted an investment policy as required by General Municipal Law, Section 39? | Yes          |
| 5. Has your Fire District contracted to have an independent audit of its financial statements?           | Yes          |
| 6. What is your Fire District's statutory spending Limitation* for the next fiscal year?                 | \$500,000.00 |
| 7. What is your Fire District's statutory spending limitation margin* for the next fiscal year?          | \$5,000.00   |
| 8. Does your Fire District have a Length of Service Award Program (LOSAP) for volunteer firefighters?    | Yes          |

Selecting Edit will open the data entry window. You are required to answer each of the questions by selecting either Yes or No, except for the statutory spending limitation and the statutory spending limitation margin which need to be calculated by each fire district.

If you have questions on how to calculate the statutory spending limitation or the related margin, then please refer the <u>Fire District</u> <u>Accounting and Reporting Manual.</u>

Once entries are complete, select Save to update the schedule and then select Mark as Complete at the top of the schedule.

| Questions                                                                                                    |
|----------------------------------------------------------------------------------------------------|
| <ol> <li>Has your Fire District adopted a written procurement policy and is it<br/>complied with?*</li> </ol> |
| ○ Yes ○ No                                                                                                    |
| 2. Does your Fire District have a written travel policy and is it complied with?*                             |
| ○ Yes ○ No                                                                                                    |
| 3. Does your Fire District perform monthly bank reconciliations?*                                             |
| ⊖ Yes ⊖ No                                                                                                    |
| 4. Has your Fire District adopted an investment policy as required by<br>General Municipal Law, Section 39?*  |
| ⊖ Yes ⊖ No                                                                                                    |
| 5. Has your Fire District contracted to have an independent audit of its financial statements? *              |
| ⊖ Yes ⊖ No                                                                                                    |
| 6. What is your Fire District's statutory spending Limitation for the next fiscal year? *                     |
| \$                                                                                                    |
| Amount should be greater than 0 and less than or equal to 999,999,999,999.99.                                 |
| 7. What is your Fire District's statutory spending limitation margin for the next fiscal year? $^{\ast}$      |
| \$                                                                                                    |
| Amount should be between -999,999,999,999.99 and 0.00.                                                        |
| 8. Does your Fire District have a Length of Service Award Program (LOSAP for volunteer firefighters? *        |
| ⊖ Yes ⊖ No                                                                                                    |
|                                                                                                    |
| B Save                                                                                                    |
|                                                                                                    |